### Indhold

| Særlige funktioner                                                           | .72                  |
|------------------------------------------------------------------------------|----------------------|
| Ofte stillede spørgsmål                                                      | .73                  |
| Oplysninger om vedligeholdelse sikkerhed                                     | og                   |
| Installation<br>Rengøring af diske<br>Forsigtig ved håndtering af harddisken | . 74<br>. 74<br>. 74 |
| Generelle oplysninger                                                        |                      |
| Introduktion<br>Medfølgende tilbehør<br>Regionale koder                      | . 75<br>75<br>75     |
| Fjernbetjening76~                                                            | -77                  |
| llægning af batterier<br>Brug af fjernbetjeningen til at betjene<br>systemet | 78<br>78             |
| Optageren                                                                    |                      |
| Stikkene bag dækslet                                                         | 79                   |

#### Trin I: Enkel tilslutning af optager

| Tilslutning af antennekabler           | .80  |
|----------------------------------------|------|
| Tilslutning af videokablet             | . 81 |
| Mulighed 1: Ved hjælp af Scart-stikket |      |
| (bedste billedkvalitet)                | 81   |
| Mulighed 2: Ved hjælp af S-video       |      |
| stikket (fremragende billedkvalitet)   | 81   |
| Mulighed 3: Ved hjælp af (CVBS)        |      |
| stikket (god billedkvalitet)           | 81   |
| Tilslutning af audiokabler             | . 82 |
| Mulighed 1: Ved hjælp af analoge       |      |
| audiostik                              | 82   |
| Mulighed 2: Ved hjælp af et digitalt   |      |
| audiostik (optisk eller koaksialt)     | 82   |
|                                        |      |

# Trin 2: Tilslutning af ekstraapparater

| Tilslutning til en kabelboks eller    |    |
|---------------------------------------|----|
| satellitmodtager                      | 83 |
| Sådan tilslutter du til en            |    |
| videobåndoptager eller andre lignende |    |
| apparater                             | 84 |
| Tilslut til en videobåndoptager og    |    |
| kabelboks/satellitmodtager            | 85 |

| Tilslutning til et videokamera      | 86  |
|-------------------------------------|-----|
| Mulighed 1: Ved hjælp af DV IN-stik | .86 |
| Mulighed 2: Brug af S-VIDEO In-stik |     |
| eller VIDEO In-stik                 | .87 |

#### Trin 3: Installation og

| k | argøring | 88~ | 89 | 9 |
|---|----------|-----|----|---|
|---|----------|-----|----|---|

#### Styring af TV-udsendelser

| Skift til en TV-udsendelse | 90 |
|----------------------------|----|
| Funktionen Pause Live TV   | 90 |
| Funktionen Instant Replay  | 90 |
| Funktionen FlexTime        | 90 |

#### Inden optagelse

| Det midlertidige lager på harddisken/   |    |
|-----------------------------------------|----|
| Time Shift-videolinjen                  | Ð  |
| Standardindstillinger for optagelse92~9 | 93 |

#### Optagelse på harddisk

| Optagelse af TV-udsendelser                  | 94    |
|----------------------------------------------|-------|
| Samtidig optagelse og afspilning             | 94    |
| Afspilning fra harddisk                      | 94    |
| Afspilning fra DVD                           | 94    |
| Afspilning fra andet apparat                 | 94    |
| Se andre TV-udsendelser                      | 95    |
| Automatisk optagelse fra en                  |       |
| satellitmodtager                             | 95    |
| Optagelse fra et DV-videokamera              |       |
| Optagelse fra eksternt apparat               |       |
| (videokamera/videobåndoptager/               |       |
| DVD-afspiller)                               |       |
| Om optagelse med timer                       |       |
| Optagelse med timer (SHOWVIEW <sup>®</sup> - |       |
| systemet)                                    | 98~99 |
| Optagelse med timer (manuel)                 | 100   |
| Ændring/Sletning af en optagelse             |       |
| med timer                                    | 101   |
|                                              |       |

#### Optagelse på skrivbar DVD

| Om kopiering              | 102 |
|---------------------------|-----|
| Diske til optagelse       | 102 |
| Optagelse på skrivbar DVD | 103 |

#### Afspilning fra harddisk

| Grundlæggende | betjening | 104 | 1 |
|---------------|-----------|-----|---|
|---------------|-----------|-----|---|

#### Afspilning fra DVD/CD

| Start af diskafspilningIO                 | )5 |
|-------------------------------------------|----|
| Afspilning af en DVD-videodisk 10         | )6 |
| Afspilning af en (Super) video-CD 10      | )6 |
| Afspilning af en skrivbar DVD 10          | )6 |
| Afspilning af en MP3-CD 10                | )6 |
| Afspilning af en billeddisk (diasshow) 10 | )7 |

#### Yderligere funktioner til afspilning

| Søgning fremad/bagud              | 108 |
|-----------------------------------|-----|
| Andre afspilningsindstillinger    | 108 |
| Brug T/C mulighederne             | 109 |
| Valg af titel/kapitel             | 109 |
| Sådan zoomes ind                  | 109 |
| Skift af kameravinkler            | 110 |
| Skift til afspilning i slowmotion | 110 |
| Skift til afspilning i trin       | 110 |
| Søgning ud fra tid                | 110 |
| Sådan ændres sproget på lydsporet | 111 |
| Ændring af sprog for undertekst   | 111 |
| Valg af lydopsætning              | 111 |
|                                   |     |

#### Redigering af optagelser - harddisk

| Brug af HDD-titelredigeringsmenuen. | 112  |
|-------------------------------------|------|
| Ændring af titelnavn                | 112  |
| Beskyttelse af titel (optagelse)    | 112  |
| Sletning af titel fra harddisk      | 113  |
| Brug af HDD-                        |      |
| sceneredigeringsmenu113             | ~114 |

#### Redigering af optagelser - skrivbar DVD

| Om redigering af skrivbar DVD 115         |
|-------------------------------------------|
| Index Picture (Indeksbillede) 115         |
| Sådan gør du en DVD±R/±RW                 |
| kompatibel med optageren 115              |
| Brug af menuen med diskfunktioner 116     |
| Ændring af disknavn 116                   |
| Beskyttelse af disk 116                   |
| Erasing disc (Sletning af disk)           |
| (kun DVD±RW)117                           |
| Gør redigeret DVD±RW-disk                 |
| kompatibel 117                            |
| Afslutning af DVD±R før afspilning 117    |
| Brug af menuen med titelindstillinger 118 |
| Ændring af titelnavnII8                   |
| Afspilning af hele titlen inklusive       |
| skjulte scener 118                        |
| Sletning af titel 118                     |
| Brug af menuen til kapitelredigering 119  |

#### Punkter på opsætningsmenuen

| Abning af menuen Setup (Opsætnin; | g) I20 |
|-----------------------------------|--------|
| Billedindstillinger               | 121    |
| Sprogindstillinger                | 121    |
| Lydindstillinger                  | 122    |
| Funktionsindstillinger            | 123    |
| Opsætningsindstillinger           | 4~125  |

#### Firmwareopgradering

| Installation af nyeste firmware | 26 |
|---------------------------------|----|
| Fejlfinding                     | 0  |
| Specifikationer                 | I  |
| Gloser                          | 2  |
| Symboler/meddelelser på         |    |
| display                         | 3  |

### Særlige funktioner

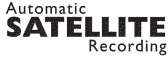

Med denne funktion kan du optage en udsendelse fra en satellitmodtager eller et andet apparat. Kontroller, at apparatet er sluttet til EXT2 AUX I/O-stikket på optageren, og bemærk, at timeren skal indstilles på det tilsluttede apparat.

#### 'Time Shift-buffer'

Så snart du tænder optageren, vil det program, der vises på TV'et, blive lagret i 'Time Shift'bufferen. Bufferen fungerer som et midlertidigt lager på harddisken til dine optagelser. Indholdet slettes automatisk efter 6 timer, eller når du slukker optageren. Hvis du vil gemme indholdet permanent på harddisken, skal du markere afsnittet i 'Time Shift'-bufferen for at forhindre det i at blive slettet.

#### 'FlexTime'

Du kan se eller spole i en TV-udsendelse, mens den bliver optaget. Du behøver ikke at vente på, at optagelsen er færdig, før du begynder afspilningen. Du kan også se en optaget udsendelse fra harddisken, mens en anden udsendelse optages.

#### 'Instant Replay'

Du kan gentage en scene i en igangværende TVudsendelse ved at trykke på tasten JUMP BACK på fjernbetjeningen, så ofte du har lyst. Tryk på TUNER, når du vil vende tilbage til den igangværende TV-udsendelse.

#### 'Pause Live TV'

Du kan nu styre en igangværende TV-udsendelse. Du kan stoppe afspilningen midlertidigt ved at trykke på tasten PAUSE. Derefter kan du starte afspilningen igen på det sted, hvor den blev stoppet, ved at trykke på tasten PLAY. Tryk på TUNER, hvis du vil vende tilbage til den igangværende TV-udsendelse.

i.LINK er kendt som 'FireWire' og 'IEEE 1394'. Denne forbindelse bruges til overførsel af digitale bredbåndssignaler, der bruges af digitale videokameraer. Den overfører alle audio- og videosignaler via et enkelt kabel.

#### **SHOWVIEW**

Dette er et enkelt programmeringssystem til optagere. Det bruges, ved at du blot indtaster programmeringsnummeret, der er knyttet til fjernsynsudsendelsen. Du kan finde dette nummer i dit foretrukne TV-blad.

### Hvilken type disk skal jeg benytte til at optage på?

Du kan kun optage på diske af typen DVD±R eller DVD±RW. DVD±R/±RW er det mest kompatible DVD format, der kan optages på, som findes på markedet i dag. De er fuldt ud kompatible med de fleste eksisterende DVD-Video-afspillere og DVD-Rom-drev i computere.

### Hvor stor en kapacitet har en DVD±R/±RW disk?

4,7 GB, eller det samme som 6 CD'er. Du kan gemme op til en times optagelse på en enkelt disk i den højeste kvalitet (DVD-standard) og ca.
8 timers optagelse i den laveste kvalitet (VHSstandard).

# Hvad er forskellen mellem DVD±R og DVD±RW?

DVD±R er "skrivbar" og DVD±RW er "sletbar" og "genskrivbar". Du kan optage flere sessioner på en DVD±R, men når disken er fuld, kan du ikke optage mere på den. En DVD±RW disk tillader dig at optage på den samme disk op til flere hundrede gange bogstaveligt talt.

#### Hvad er DV?

Ved at bruge DV, også kaldet i.LINK, kan du tilslutte et digitalt videokamera til denne optager via et DV-kabel til input/output af lyd, video, data og kontrolsignaler.

 Denne optager er kun kompatibel med videokameraer i DV-format (DVC-SD). Digitale satellit-tunere og digitale VHS videobåndoptagere er ikke kompatible.

- Du kan ikke tilslutte mere end ét DV-kamera ad gangen til denne optager.

 Du kan ikke styre denne optager fra eksternt udstyr tilsluttet via DV IN-stikket.

#### Kan jeg kopiere et VHS videobånd eller en DVD fra en ekstern afspiller?

Ja, men kun hvis VHS videobåndet eller DVD'en ikke er kopibeskyttet.

### Ofte stillede spørgsmål

#### Hvad er titler og kapitler?

En DVD disk indeholder titler og kapitler lige som titlerne og kapitlerne i en bog.

En titel er ofte en hel film og den er så inddelt i kapitler eller individuelle scener fra filmen.

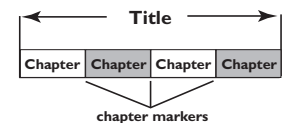

Dansk/Norsk

Optagelser optages som regel som en enkelt titel, der består af et enkelt kapitel eller et par kapitler afhængigt af indstillingerne for optagelse.

#### Hvordan indstiller jeg titler og kapitler?

Optageren opretter automatisk en ny titel, hver gang du starter en ny optagelse. Du kan så enten tilføje kapitler manuelt til disse optagelser, eller du kan få dem indsat automatisk med bestemte intervaller.

#### Hvad betyder det at afslutte en disk?

Når en disk afsluttes (finaliseres), låses disken, så der ikke mere kan optages på den. Det er kun nødvendigt at afslutte DVD±R. Derefter vil den være kompatibel med næsten alle DVD-afspillere. Hvis du vil lukke en disk uden at afslutte den, skal du bare stoppe optagelsen på den og tage disken ud. Du vil stadig kunne optage på disken, hvis der er ledig plads til flere optagelser på den.

#### Hvor god er kvaliteten af optagelsen?

Du kan vælge mellem flere kvalitetsniveauer ved optagelse på en skrivbar DVD: Fra 'HQ' (1 times optagelse i høj kvalitet) til 'SEP' (8 timers optagelse med VHS-kvalitet). Tryk på tasten REC MODE (optagekvalitet) på fjernbetjeningen for at vælge det kvalitetsniveau, der passer bedst til formålet og til længden på optagelsen.

| Optagekvalitet            | Antal timers optagelse, der kan lagres på harddisken eller<br>en tom skrivbar DVD med en kapacitet på 4,7 GB. |     |                  |                  |  |
|---------------------------|----------------------------------------------------------------------------------------------------|-----|------------------|------------------|--|
|                           | HDD HDD HDD HDD                                                                                               |     | DVDR5330H<br>HDD | DVD±R/<br>DVD±RW |  |
| HQ (high quality)         | 16                                                                                                    | 30  | 50               | 1                |  |
| SP (standard play)        | 32                                                                                                    | 60  | 100              | 2                |  |
| SPP (standard play plus)  | 40 80 120                                                                                                    |     | 120              | 2.5              |  |
| LP (long play)            | 48                                                                                                    | 90  | 150              | 3                |  |
| EP (extended play)        | 64                                                                                                    | 120 | 200              | 4                |  |
| SLP (super long play)     | 96                                                                                                    | 180 | 300              | 6                |  |
| SEP (super extended play) | 130 250 400 8                                                                                                 |     |                  |                  |  |

### Oplysninger om vedligeholdelse og sikkerhed

ADVARSEL!

Højspænding! Bør ikke åbnes. Du kan få elektrisk stød.

Maskinen indeholder ingen dele, der kan repareres af brugeren. Reparationer bør kun udføres af kvalificeret personale.

#### Installation

#### En egnet placering

Placer apparatet på en flad, hård og stabil
 overflade. Placer ikke apparatet på et tæppe.
 Placer ikke apparatet oven på andet udstyr,
 der kan opvarme det (f.eks. modtager eller forstærker).

Anbring ikke noget under apparatet (f.eks. cd'er, blade).

 Installer enheden nær stikkontakten, og hvor det er nemt at komme til strømkablet.

#### **Plads til ventilation**

Anbring apparatet et sted med tilstrækkelig ventilation for at forhindre intern

overophedning. Der skal være mindst 10 cm fri plads bag ved og over apparatet og mindst 5 cm til venstre og højre for apparatet for at undgå overophedning.

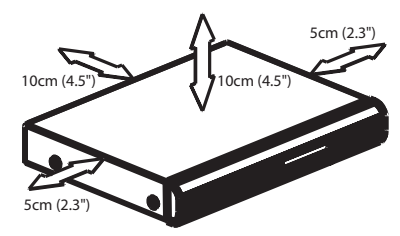

# Undgå høje temperaturer, fugt, vand og støv

 Apparatet må ikke udsættes for dryppende væsker eller sprøjt.

 Anbring ikke nogen farekilder på apparatet (f.eks. væskefyldte genstande, stearinlys).

#### Rengøring af diske

Visse problemer (f.eks. frosne billeder, huller i lyden eller forvrænget billede) skyldes, at disken inde i optageren er snavset. Diske skal rengøres regelmæssigt for at undgå disse problemer.

Brug en blød klud til at rengøre disken, og tør disken fra center til kant i en lige linje.

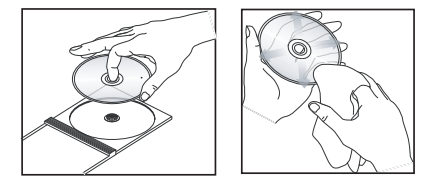

#### **ADVARSEL!**

Brug ikke opløsningsmidler som benzen, fortynder, andre tilgængelige rensemidler eller antistatisk spray beregnet til analoge diske.

# Forsigtig ved håndtering af harddisken

Harddisken er skrøbelig og kan nemt blive beskadiget pga. af den høje optagekapacitet og hastighed.

- Flyt ikke enheden, mens den er tændt.

 Fjern ikke strømkablet fra stikkontakten, mens enheden er i brug.

 Anvend ikke enheden i meget varme eller fugtige omgivelser. Der kan dannes kondens i enheden.

Hvis harddisken går ned, er det ikke muligt at afspille og optage. Hvis harddisken går ned, skal den udskiftes.

#### ADVARSEL!

Harddisken kan ikke holde evigt. Derfor anbefaler vi, at du kopierer indholdet på harddisken til en skrivbar DVD.

#### Introduktion

Denne optager har en indbygget harddisk (HDD), hvor du kan optage op til 130-400 timers video i SEP-optagekvalitet (Super Extended Play), afhængigt af modellen (se nedenfor).

| Model     | Intern<br>harddisk | Maks. antal<br>optagetimer |
|-----------|--------------------|----------------------------|
| DVDR3300H | 80 GB              | 130                        |
| DVDR3330H | 160 GB             | 250                        |
| DVDR5330H | 250 GB             | 400                        |

En optager, der både indeholder en DVDoptager og en harddisk med stor kapacitet, giver dig mulighed for at opbevare optagelser på harddisken eller kopiere dem til skrivbare DVD'er, som kan bruges som arkiv og sikkerhedskopi.

Du har også fordelen af funktionerne FlexTime, Instant Replay og Pause Live TV (der er flere oplysninger på side 90).

#### Inden du tager optageren i brug, skal du udføre tre lette trin for at tilslutte og klargøre den.

- Trin I: Enkel tilslutning af optager (side 80~82)
- Trin 2: Tilslutning af ekstraapparater (side 83~87)
- Trin 3: Installation og klargøring (side 88~89)

Læs denne vejledning, før du tager optageren i brug. Den indeholder vigtige oplysninger og bemærkninger angående betjeningen.

### **Generelle oplysninger**

Nyttige tips:

 Hvis du har spørgsmål eller der opstår problemer under betjeningen, kan du se kapitlet "Feilfinding".

 Hvis du har brug for yderligere hjælp, kan du ringe til den lokale kundeserviceafdeling. De tilsvarende telefonnumre og e-mail-adresser angives i garantihæftet.

 På identifikationspladen bag på eller i bunden af produktet kan du se oplysninger om type og strømtype.

#### Medfølgende tilbehør

- Brugervejledning
- RF koaksialkabel
- Scart-kabel
- Fjernbetjening og batterier

#### **Regionale koder**

DVD-film frigives sædvanligvis ikke samtidigt i alle regioner i verden, og alle DVD-afspillere er derfor tilknyttet en bestemt regional kode.

Dette apparat kan kun afspille **Region 2**-DVD'er eller DVD'er, som er fremstillet til at blive afspillet i alle regioner (**'ALL'**). DVD'er fra andre regioner kan ikke afspilles på denne optager.

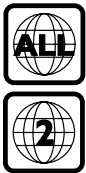

### Fjernbetjening

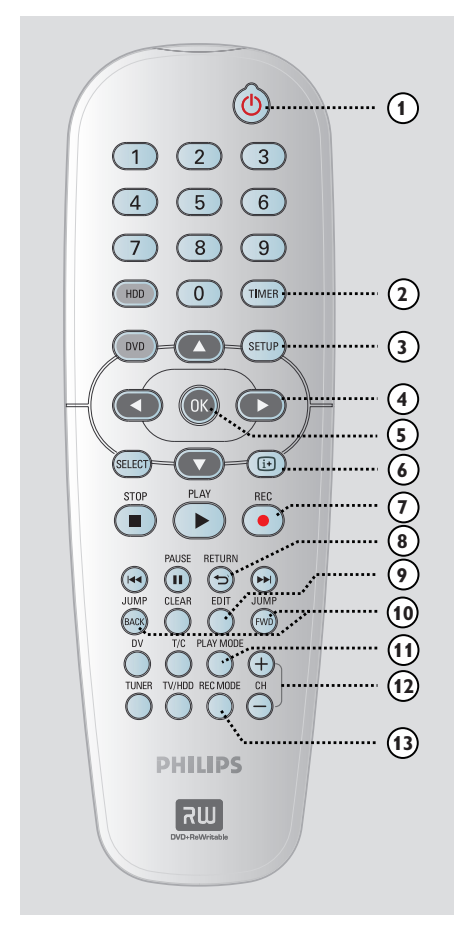

#### 10

Dansk/Nors

 Tænder optageren eller aktiverer standbytilstand.

#### 2 TIMER

Åbner/forlader menuen til timeroptagelse.

#### ③ SETUP

- Åbner/forlader menuen til systemopsætning.
- ④ ◀ ►: Piltaster til at flytte til venstre eller højre.
  - $\blacksquare \mathbf{\nabla}$ : Piltaster til at flytte op eller ned.

#### 5 **OK**

- Bekræfter en indtastning eller et valg.
- Starter afspilning af en titel, der er valgt i menuen.

#### 6 i+

 Viser Time Shift-videolinjen i tunertilstand.
 Den viser tiderne for de TV-udsendelser, der er gemt midlertidigt på harddisken.

#### ⑦ REC •

 Adgang til overførsel af de optagede TVudsendelser fra det midlertidige lager (eller den aktuelle videoinputkilde) til harddisken.

#### **8 RETURN**

 Går tilbage til forrige menu på en video-CD (VCD) og på visse DVD'er.

#### 9 EDIT

Åbner/forlader menuen til videoredigering.

#### 1 JUMP-FWD

 Springer 30 sekunder frem for hvert tryk under afspilning.

#### JUMP-BACK

 Springer 30 sekunder tilbage for hvert tryk under afspilning.

#### 1 PLAY MODE

- Adgang til forskellige afspilningsindstillinger.

#### 12 CH +/-

 Valg af næste eller foregående TV-kanal i tunertilstand eller den eksterne inputkilde (EXTI, EXT2, CAMI, CAM2).

#### **13 REC MODE**

 Valg af optagelseshastighed: HQ, SP, SPP, LP, EP, SLP eller SEP.

Valget bestemmer optagelsens kvalitet og den mængde/tid, du kan optage på harddisken og en skrivbar DVD.

### Fjernbetjening (fortsat)

Dansk/Norsk

#### (4) Numerisk tastatur med tasterne 0-9.

- Vælger det kapitel/spor, du vil afspille.
- Vælger optagerens forudindstillede TVtunerkanal.

#### 15 HDD

- Adgang til menuen med HDD-indhold.

#### 16 DVD

 Skifter til disktilstand eller viser menuen med DVD-indhold.

#### **ID** SELECT

Vælger en funktion.

#### 18 PLAY ▶

 Starter afspilning af en valgt titel eller et valgt spor.

#### (9) STOP ■

- Stop afspilning/optagelse.
- Hold tasten nede for at åbne eller lukke diskskuffen.

#### 2 PAUSE

- Stopper afspilning eller optagelse midlertidigt.
- Tryk gentagne gange for at se et midlertidigt stoppet billede en ramme ad gangen.

#### ② ◄ ►►

- Spring til foregående eller næste kapitel/spor.
- Hold tasten nede for at søge hurtigt frem eller tilbage.
- Langsom søgning frem eller tilbage i pausetilstand.

#### 2 CLEAR

- Slet en timeroptagelse.
- Slet en HDD-titel.
- Slet optagelsen.

#### 23 DV

 Skifter til kameratilstand for et videokamera, der er tilsluttet DV IN-stikket.
 Optagelsen foretages direkte til harddisken.

#### 24 T/C

Åbner menuen T/C Tools (T/C værktøjer).

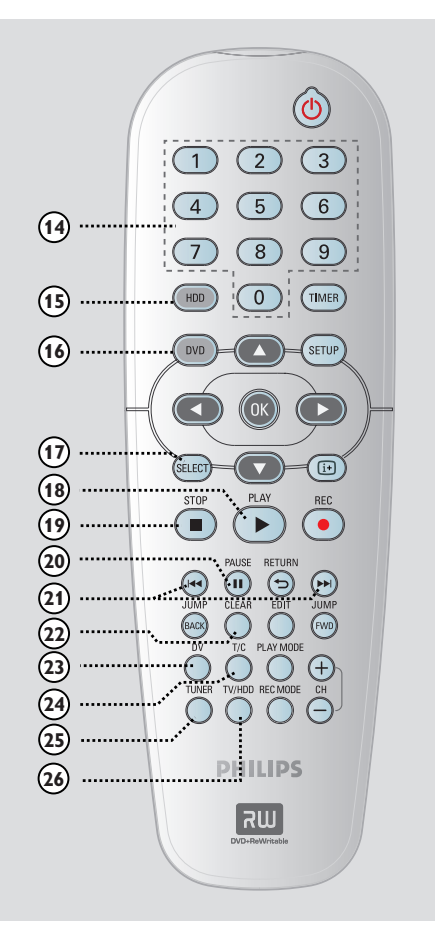

#### 25 TUNER

Skifter til optagerens tunertilstand (TV-kanal).

#### 26 TV/HDD

(virker kun, når TV-apparatet er tilsluttet via scartindgangen EXT1 TO TV-1/0)

- Billedet skifter til det apparat, der er tilsluttet scartstikket EXT2 AUX-I/O, under optagelse fra TV'et.
- Skifter mellem optager og TV-tilstand, hvis der ikke er noget videoinputsignal fra scartstikket EXT2 AUX-I/O.

### Fjernbetjening (fortsat)

#### llægning af batterier

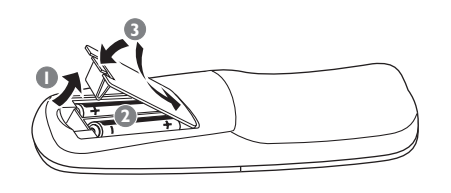

- Åbn batterirummet.
- Ilæg to batterier af typen R06 eller AA, og følg tegnene (+ -) inden i rummet.
- 3 Luk dækslet.

#### ADVARSEL!

- Fjern batterierne, hvis de er opbrugte, eller hvis fjernbetjeningen ikke skal bruges i længere tid.

- Bland ikke batterier med forskellig type og alder (gamle/nye eller brunstens/ alkaline osv.).

 Batterier indeholder kemiske stoffer, og de skal derfor bortskaffes på forsvarlig vis.

#### Brug af fjernbetjeningen til at betjene systemet

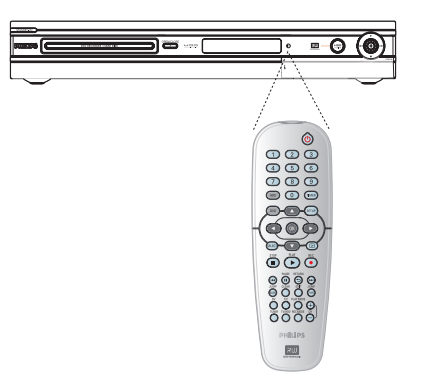

- Ret fjernbetjeningen direkte mod fjernbetjeningssensoren (iR) på frontpanelet.
- Vælg den kilde du vil styre, ved at trykke på tasten TUNER, HDD eller DVD.
- ③ Vælg derefter den ønskede funktion (f.eks. I◀◀, ►►I).

### Optageren

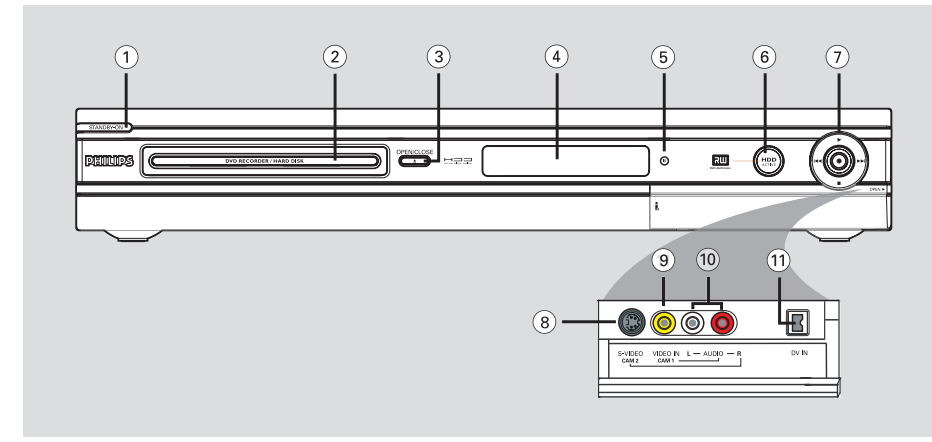

#### ① STANDBY-ON 🕛

- Tænder optageren eller aktiverer standbytilstand.
- 2 Diskskuffe

#### ③ OPEN CLOSE ▲

Åbner eller lukker diskskuffen.

#### 4 Display

 Viser oplysninger om optagerens aktuelle status.

#### **(Infrarød sensor)**

Ret fjernbetjeningen mod denne sensor.

#### 6 Indikator for aktiv harddisk

- Lyser, når optageren tændes.

#### 7

- Adgang til overførsel af de optagede TVudsendelser fra det midlertidige lager (eller den aktuelle videoinputkilde) til harddisken.
- Lyser under optagelse til harddisken eller en skrivbar DVD.

#### 

 Start afspilning af en valgt titel eller et valgt spor.

#### 

Spring til foregående eller næste kapitel/spor.
 Hold tasten nede for at søge frem eller tilbage.

Stop afspilning/optagelse.

#### Stikkene bag dækslet

Åbn dækslet som angivet med **OPEN** ►etiketten ved højre hjørne.

#### **8 S-VIDEO**

 S-Video-indgang til SVHS/Hi8-videokameraer eller SVHS/Hi8-videobåndoptagere. Tryk flere gange på CH + / — på fjernbetjeningen i tunertilstand, hvis du vil vælge 'CAM2' som inputkilde.

#### **9 VIDEO**

 Videoindgang til videokameraer eller videobåndoptagere.
 Tryk flere gange på CH +/- på fjernbetjeningen i tunertilstand, hvis du vil vælge 'CAMI' som inputkilde.

#### 10 L/R AUDIO

 Audioindgang til videokamera eller et audio/ videoapparat, som er tilsluttet S-VIDEOstikket eller VIDEO-stikket.

#### 1) **DV IN**

 Indgang til digitale videokameraer eller andre egnede apparater, der er sat i stikket.
 Tryk på **DV** på fjernbetjeningen, når denne inputkilde benyttes.

### Trin 1: Enkel tilslutning af optager

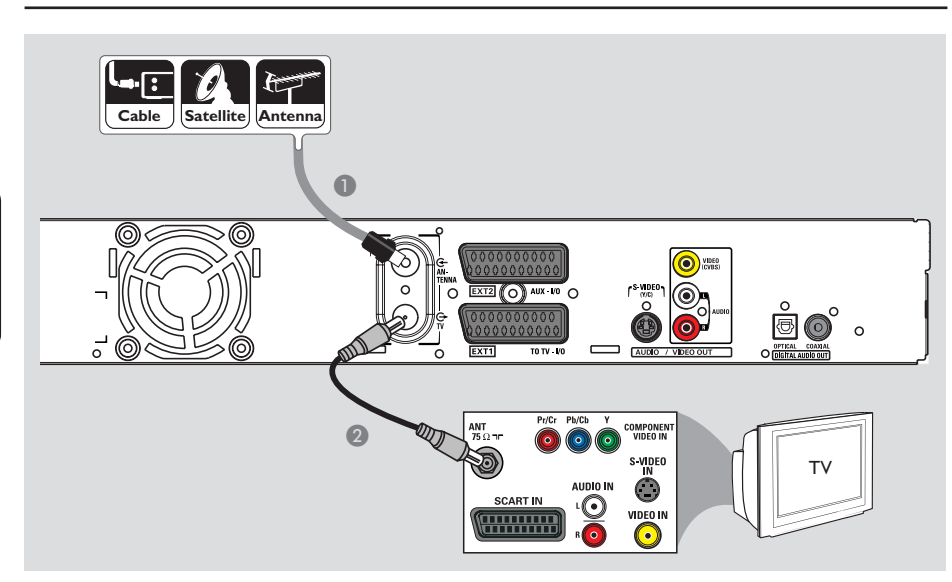

#### Tilslutning af antennekabler

Disse forbindelser sætter dig i stand til at se og optage TV-udsendelser ved hjælp af optageren. Hvis antennesignalet er tilsluttet via en kabelboks eller satellitmodtager, skal du sørge for, at disse apparater er tændt, før du kan se og optage udsendelser fra nettet.

- Se de mulige tilslutninger på side 83~85, hvis du vil tilslutte en videobåndoptager eller en separat kabelboks/satellitmodtager.
- Tilslut det eksisterende signalkabel fra antenne/ satellit/kabelnet (eller fra RF OUT eller TO TV på kabelboks/satellitmodtager) til ANTENNA G-stikket på optageren.
- Sæt det medfølgende RF-koaksialkabel i TV O-stikket på optageren og i TV'ets antennestik (muligvis mærket VHF/UHF RF IN).

#### Nyttigt tip:

 Afhængigt af hvordan TV-kanalen tidligere var tilsluttet (direkte fra antenne, kabelboks eller videobåndoptager), kan det være nødvendigt at tage nogle af kablerne ud, før du kan foretage ovenstående tilslutninger.

TIPS: Kontroller, at strømmen til alle apparater er afbrudt, før du tilslutter dem eller ændrer tilslutningerne.

Dansk/Nors

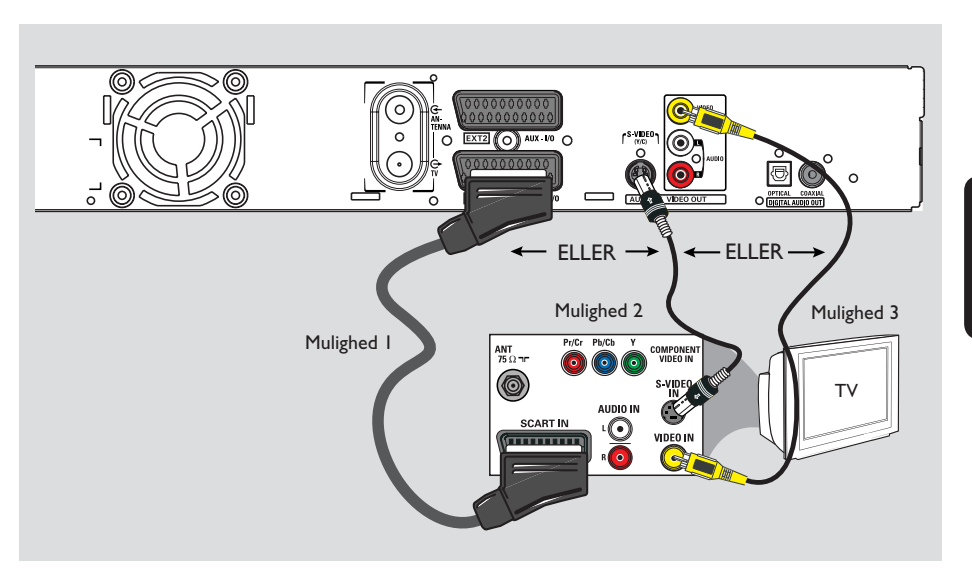

### Trin I: Enkel tilslutning af optager (fortsat)

#### Tilslutning af videokablet

Denne tilslutning bevirker, at du kan se optagelser fra optageren. Du behøver kun at vælge <u>en</u> af nedenstående muligheder for at tilslutte DVD-optageren.

#### Mulighed I:Ved hjælp af Scartstikket (bedste billedkvalitet)

 Sæt scartkablet i EXTI TO TV-I/O-stikket på optageren og i den tilsvarende scartindgang på TV'et.

#### Nyttige tips:

 Hvis TV-apparatet viser valgmuligheder for scartstikket, skal du vælge 'VCR' som kilde for scartstikket.

 EXT2 AUX-I/O-stikket er kun beregnet til ekstraapparater.

# Mulighed 2:Ved hjælp af S-video stikket (fremragende billedkvalitet)

 Brug et S-Video-kabel (medfølger ikke) til at tilslutte S-VIDEO (Y/C)-stikket på optageren til S-Video-indgangen på TV'et (kan være mærket Y/C eller S-VHS).
 Der kræves lydforbindelse for at høre lyden, se side 82.

#### Mulighed 3:Ved hjælp af (CVBS) stikket (god billedkvalitet)

 Brug et Composite Video-kabel (gult medfølger ikke) til at tilslutte VIDEO (CVBS)-stikket på optageren til videoindgangen på TV'et (kan være mærket A/V In, Video In, Composite eller Baseband).
 Der kræves lydforbindelse for at høre lyden, se side 82.

TIPS: Kontroller, at strømmen til alle apparater er afbrudt, før du tilslutter dem eller ændrer tilslutningerne.

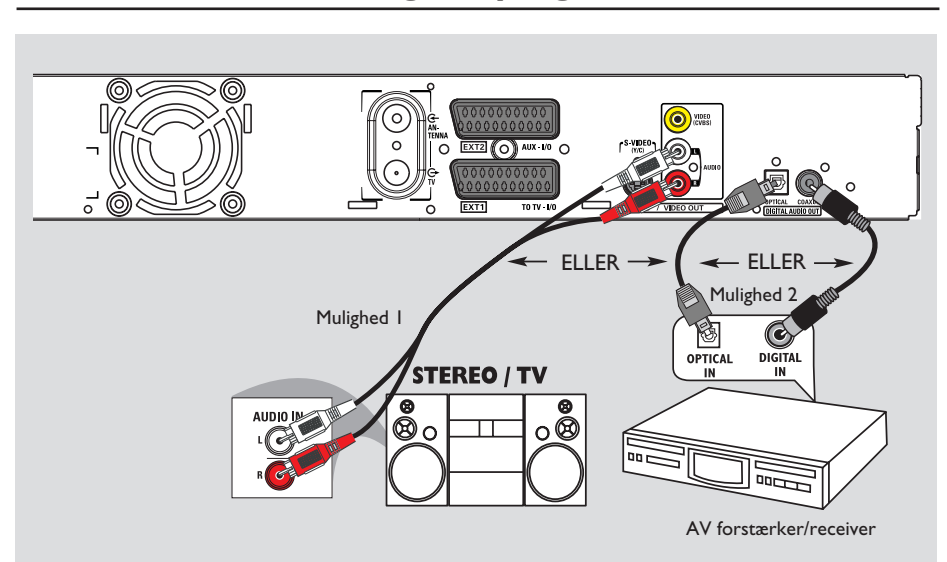

### Trin I: Enkel tilslutning af optager (fortsat)

#### Tilslutning af audiokabler

Denne tilslutning bevirker, at du kan lytte til optagelser fra optageren. Denne tilslutning er ikke nødvendig, hvis optageren er sluttet til TV'et med det medfølgende scartkabel.

# Mulighed I:Ved hjælp af analoge audiostik

Du kan slutte optageren til et tokanalsstereosystem (minianlæg, TV) eller en receiver, så du kan høre lyden i stereo.

 Sæt audiokabler (rød-hvide - medfølger ikke) i AUDIO OUT L/R-stikkene og i audioindgangene på det apparat, der skal tilsluttes.

#### Mulighed 2:Ved hjælp af et digitalt audiostik (optisk eller koaksialt)

Du kan tilslutte optageren til en AVforstærker/receiver, så lyden sendes ud som surroundlyd med flere kanaler.

 Sæt et koaksialkabel (medfølger ikke) i COAXIAL-DIGITAL AUDIO OUTstikket og i den digitale koaksialindgang (kan være mærket COAXIAL IN eller DIGITAL IN) på det apparat, der skal tilsluttes.
 – en AV-receiver eller -forstærker med en

- en AV-receiver eller -forstærker med en digital flerkanalsdekoder.

en digital stereoreceiver.

#### ELLER

 Sæt et fiberoptisk kabel (medfølger ikke) i OPTICAL-DIGITAL AUDIO OUT-stikket og i den optiske indgang på det apparat, der skal tilsluttes.

➔ Sørg for, at begge ender af kablet er sat helt ind i stikket (de skal gå på plads med et klik).

→ Fjern støvhætterne fra det optiske stik. Opbevar hætterne til eventuelt senere brug.

TIPS: Ved en Mulighed 2-tilslutning skal du indstille den relevante digitale audioudgang (se side 122). Ellers vil der muligvis ikke være nogen lyd, eller der vil være en høj støj.

Dansk/Nor:

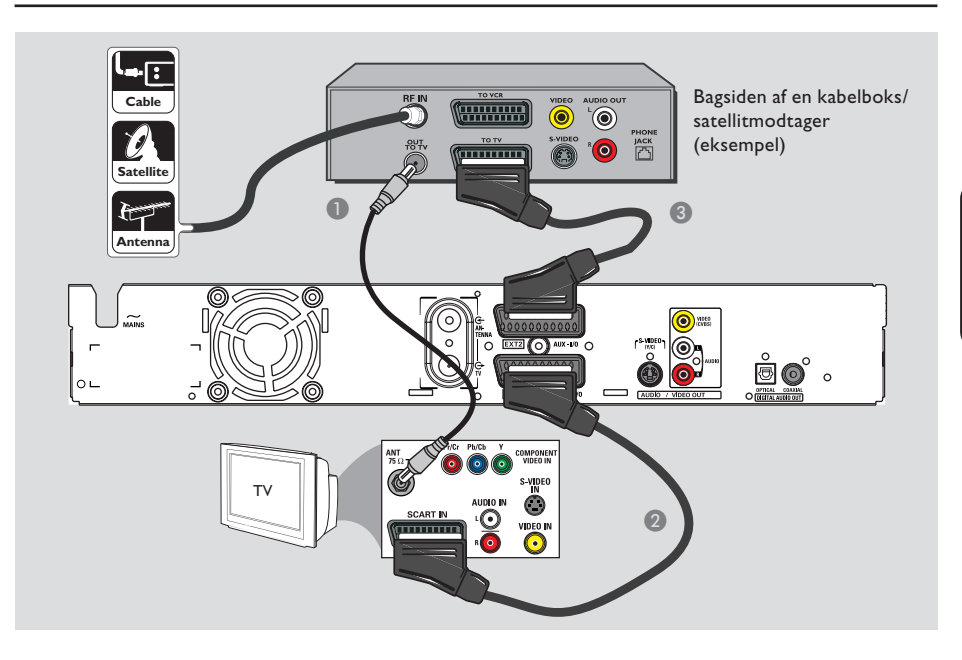

### Trin 2: Tilslutning af ekstraapparater

# Tilslutning til en kabelboks eller satellitmodtager

#### Indstilling I

### Hvis din kabelboks/satellitmodtager kun har en antenneudgang (RF OUT eller

**TO TV)**, skal du se "Tilslutning af antennekabler" på side 80, hvor der en komplet oversigt over tilslutningsmulighederne for TV'et. <u>Mulighed 2 (vist på illustrationen ovenfor)</u> Hvis satellitmodtageren/kabelboksen har et scart-stik

- Bevar den eksisterende antenneforbindelse fra kabelboksen/satellitmodtageren til TV'et.
- Sæt scartkablet i EXTI TO TV-I/O-stikket på optageren og i den tilsvarende scartindgang på TV'et.
- Brug et andet scartkabel til at tilslutte EXT2 AUX-I/O-stikket på optageren til scartudgangen (kan være mærket TV OUT eller TO TV) på kabelboksen/ satellitmodtageren.

**TIPS:** Det apparat, der er sluttet til EXT2 AUX-I/O-stikket, sender sine video- og audiosignaler gennem EXT1 TO TV-I/O-stikket videre til TV'et.

Dansk/Norsl

### Trin 2: Tilslutning af ekstraapparater (fortsat)

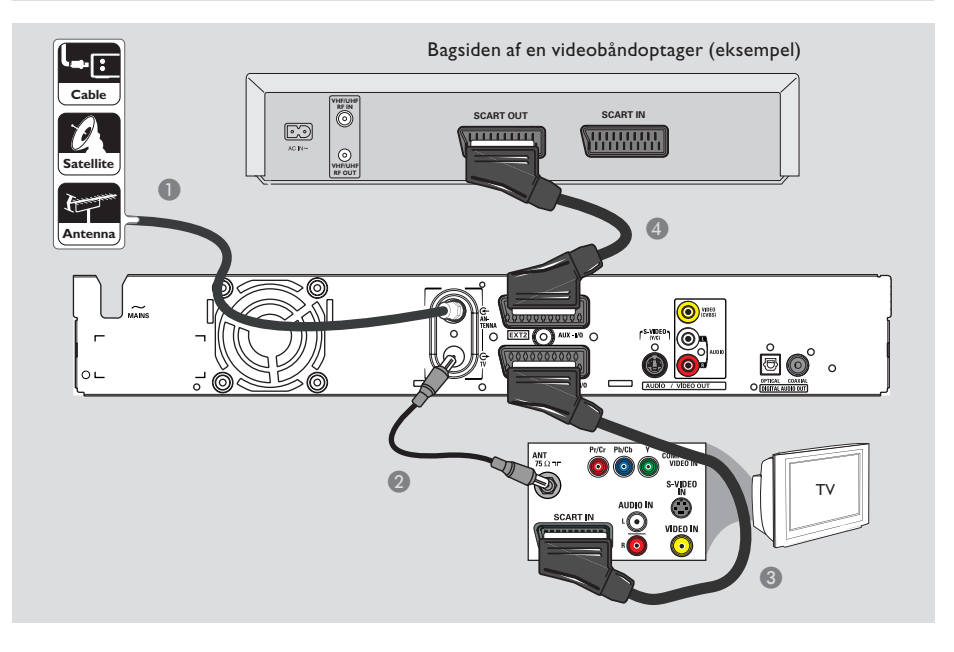

#### Sådan tilslutter du til en videobåndoptager eller andre lignende apparater.

Med denne tilslutning kan du optage fra et videobånd til en harddisk og se optagelser, der afspilles fra videobåndoptageren, når denne optager er slukket.

#### VIGTIGT!

Dansk/Nors

Din nye optager kan erstatte videobåndoptagerens optagefunktioner. Du skal blot fjerne alle tilslutningerne til videobåndoptageren.

Tilslut det eksisterende signalkabel fra antenne/ satellit/kabelnet (eller fra RF OUT eller TO TV på kabelboks/satellitmodtager) til ANTENNA G-stikket på optageren.

- Sæt det medfølgende RF-koaksialkabel i TV O-stikket på optageren og i TV'ets antennestik (muligvis mærket VHF/UHF RF IN).
- Sæt scartkablet i EXTI TO TV-I/O-stikket på optageren og i den tilsvarende scartindgang på TV'et.
- Brug et andet scartkabel til at tilslutte EXT2 AUX-I/O-stikket på optageren til videobåndoptagerens scartudgang (kan være mærket TV OUT eller TO TV).

#### Nyttige tips:

 De fleste videokassetter og DVD'er er ophavsretsbeskyttede, og kan derfor ikke kopieres.
 Slut optageren direkte til TV'et. Hvis en videobåndoptager eller et andet apparat er tilsluttet som mellemled, kan billedkvaliteten være forringet på grund af optagerens indbyggede system til kopibeskyttelse.

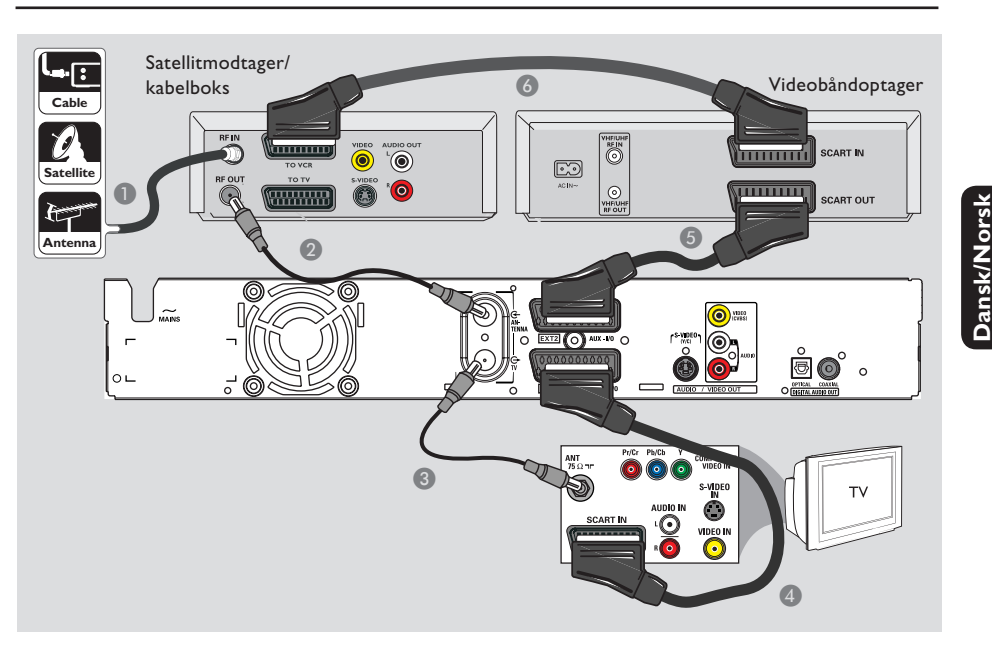

### Trin 2: Tilslutning af ekstraapparater (fortsat)

### Tilslut til en videobåndoptager og kabelboks/satellitmodtager

- Bevar den eksisterende antenneforbindelse fra kabelboksen/satellitmodtageren til TV'et.
- Sæt det medfølgende RF-koaksialkabel i antenneudgangen (RF OUT) på kabelboksen/ satellitmodtageren og i optagerens ANTENNA G-stik.
- Sæt et andet RF-koaksialkabel i optagerens TV ↔-stik og i TV'ets antenneindgang.
- Sæt scartkablet i EXTI TO TV-I/O-stikket på optageren og i den tilsvarende scartindgang på TV'et.

- Brug et andet scartkabel til at tilslutte EXT2 AUX-I/O-stikket på optageren til videobåndoptagerens scartudgang (kan være mærket TV OUT eller TO TV).
- Sæt et andet scartkabel i videobåndoptagerens scartindgang (kan være mærket TV IN eller TO DECODER) og i scartudgangen (kan være mærket TV OUT eller TO VCR) på kabelboksen/satellitmodtageren.

# 

### Trin 2: Tilslutning af ekstraapparater (fortsat)

#### Tilslutning til et videokamera

Du kan bruge stikkene foran til at kopiere optagelser fra et kamera. Disse stik er placeret bag dækslet i højre side og gør det nemt at tilslutte et videokamera.

#### Mulighed I:Ved hjælp af DV IN-stik

Brug denne forbindelse, hvis du har et digitalt videokamera eller et Digital 8-kamera. DVstikket overholder i.Link-standarden. Det giver den bedste billedkvalitet.

 Sæt et i.LINK kabel med 4 ben (medfølger ikke) i optagerens DV IN-stik og i det relevante DV OUT-stik på videokameraet.
 Tryk på DV på fjernbetjeningen, når denne inputkilde benyttes.

#### Nyttige tips:

 Du kan også bruge DV IN til at slutte optageren til en computer, som har en DV-udgang.

- Computeren skal have et IEEE 1394 Firewire-stik.
- Det er ikke muligt at optage fra denne optager
- til videokameraet via optagerens DV IN-stik.

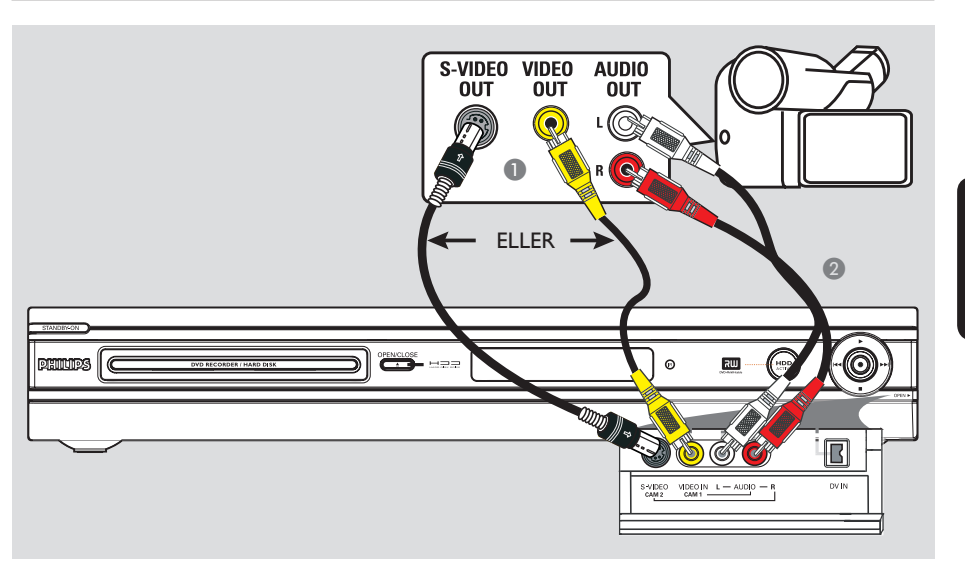

### Trin 2: Tilslutning af ekstraapparater (fortsat)

#### Mulighed 2: Brug af S-VIDEO In-stik eller VIDEO In-stik

Brug en S-VIDEO-forbindelse, hvis du har et Hi8- eller S-VHS(C)-kamera. Det giver en meget god billedkvalitet.

Alternativt kan du bruge VIDEO-forbindelsen, hvis kameraet kun er udstyret med en enkelt videoudgang (Composite Video, CVBS). Det giver en god billedkvalitet.

Tilslut S-VIDEO-stikket på optagerens frontpanel til den tilsvarende S-VHS-udgang på videokameraet.

→ Tryk på **TUNER** på fjernbetjeningen, og tryk derefter flere gange på **CH** +/- for at vælge 'CAM2' som inputkilde.

#### ELLER

 Tilslut VIDEO-stikket på optagerens frontpanel til den tilsvarende videoudgang på videokameraet.

→ Tryk på **TUNER** på fjernbetjeningen, og tryk derefter flere gange på **CH** +/- for at vælge 'CAMI' som inputkilde.

Sæt et audiokabel (rødt-hvidt - medfølger ikke) i AUDIO L/R-stikkene på optagerens frontpanel og i videokameraets audioudgang.

### Trin 3: Installation og klargøring

Menuen til grundlæggende installation vises, første gang du tænder optageren. Med indstillingerne kan du hurtigt konfigurere optagerens grundlæggende funktioner, herunder definere TV-kanaler og sprogindstillinger.

#### VIGTIGT!

Du skal udføre den grundlæggende installation, før du indsætter en disk med henblik på afspilning eller optagelse. Diskskuffen kan ikke åbnes, før den grundlæggende klargøring er afsluttet.

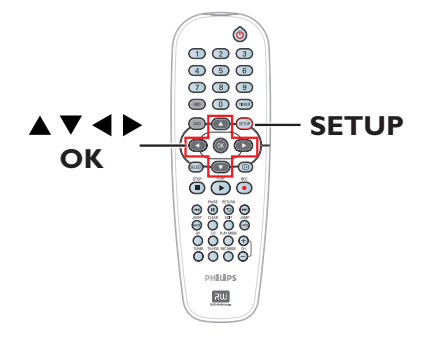

- Tryk på STANDBY-ON <sup>(1)</sup> for at tænde optageren.
- Skift til optagerens programnummer på TVapparatet, f.eks. 'EXT', '0', 'AV'.
   Du kan skifte til kanal I på TV-apparatet og derefter trykke på tasten til kanalskift på TVfjernbetjeningen, indtil optagerens menu vises på TV-skærmen.

| Please Choose Settings  |           |  |  |
|-------------------------|-----------|--|--|
| Audio                   | English   |  |  |
| Subtitle                | OFF       |  |  |
| Menu                    | English 💦 |  |  |
| Country Austria         |           |  |  |
| TV Shape 4:3 PanScan    |           |  |  |
| Press SETUP to continue |           |  |  |

- Brug tasterne ▲▼ til at vælge et punkt i en menu, og tryk på OK for at aktivere det.
- Brug tasterne A V til at vælge den ønskede indstilling, og tryk på OK for at bekræfte valget.

#### { **Audio** } ( Lyd)

Vælg sproget til lyden under afspilning af DVD'er. Hvis det foretrukne sprog ikke findes på DVD'en, benyttes standardsproget i stedet.

#### { Subtitle } (Undertekster)

Vælg det foretrukne sprog til undertekster ved afspilning af DVD'er. Hvis det foretrukne sprog ikke findes på DVD'en, benyttes standardsproget i stedet.

#### { Menu }

Vælg sproget til optagerens skærmtekster.

#### { Country } (Land)

Vælg dit land, så kanalerne kan blive indstillet automatisk.

#### { **TV Shape** } (Billedformat)

Vælg formatet på det TV-apparat, du har tilsluttet.

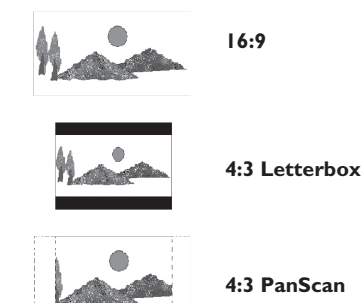

 Sår du er færdig, skal du trykke på SETUP på fjernbetjeningen for at fortsætte.
 Der vises en påmindelse om at tilslutte antennen.

TIPS: Når du har fuldført den grundlæggende installation, kan du ændre eller opdatere indstillingerne i systemopsætningsmenuen (se side 120~125).

### Trin 3: Installation og klargøring (fortsat)

**Bemærk!** Kontroller, at du har sluttet alle de nødvendige apparater til optageren (TV og eventuelt satellitmodtager/kabelboks) og tændt for dem. Den automatiske kanalsøgning registrerer signalerne og gemmer alle de tilgængelige programkanaler.

**6** Tryk på **OK** for at starte den automatiske installation af kanaler.

➔ Det tager et par minutter.

→ Det samlede antal fundne og gemte kanaler vises.

| Auto Install Channels                                                                               | 5 |
|----------------------------------------------------------------------------------------------------|---|
| Please wait Searching for channels<br>This operation may take about 20 minutes<br>00 Channels found |   |
|                                                                                                    |   |
| Press STOP to save.                                                                                 |   |

Hvis der ikke er fundet nogen kanaler:

 Prøv at udføre den automatiske installation af TV-kanaler, efter du har fuldført den grundlæggende klargøring (se side 124).

- Tryk på SETUP for at gemme kanalerne, når kanalsøgningen er færdig.
  - ➔ Dato- og klokkeslætsmenuen vises.

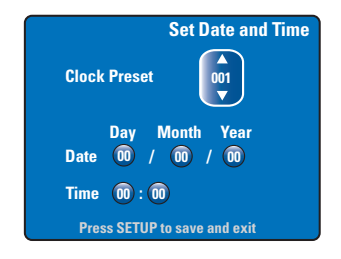

Optageren opdager automatisk den første ledige kanal, der sender oplysninger om klokkeslæt/dato.

→ Hvis oplysningene er forkerte, skal du bruge ▲▼-tasterne til at vælge en anden TVkanal til at indstille uret automatisk eller vælge { Off } og indstille dato og klokkeslæt manuelt.

Bekræft indstillingen af dato/klokkeslæt ved at trykke på SETUP for at gemme og afslutte.

Den grundlæggende installation er nu færdig. Optageren er klar til brug!

TIPS: Når du har fuldført den grundlæggende installation, kan du ændre eller opdatere indstillingerne i systemopsætningsmenuen (se side 120~125).

#### Skift til en TV-udsendelse

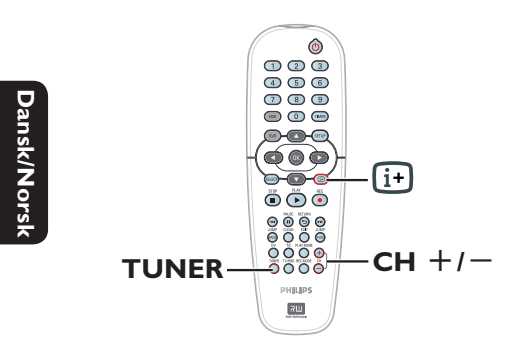

- Skift til optagerens programnummer på TVapparatet, f.eks. 'EXT', '0', 'AV'.
- Tryk på STANDBY-ON <sup>(1)</sup> for at tænde optageren.
   Tryk på TUNER på fjernbetjeningen, hvis der ikke vises en TV-udsendelse på skærmen.
- 3 Tryk på CH + /− for at vælge en TV-kanal.
   ⇒ Den valgte TV-kanal vises i statusvinduet.
   ⇒ De aktive TV-udsendelser gemmes automatisk på optagerens midlertidige lager på harddisken. Oplysningerne vises på Time Shiftvideolinjen.

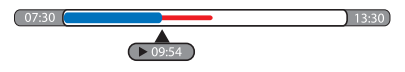

 Du kan skjule eller få vist Time Shift-videolinjen ved at trykke på tasten i på fjernbetjeningen.

Der er flere oplysninger om det midlertidige lager på harddisken (Time Shift-buffer) på næste side.

#### Funktionen Pause Live TV

Sommetider kan du blive afbrudt midt i et TV-program eller en sportskamp. Du kan nu stoppe afspilningen midlertidigt ved at trykke på **PAUSE II** på fjernbetjeningen. Afspilningen bliver genoptaget, når du trykker på **PLAY** ►. Det virker fuldstændigt, som om du selv styrede den direkte transmitterede TV-udsendelse.

Tryk på **TUNER**, hvis du vil vende tilbage til den igangværende TV-udsendelse.

#### **Funktionen Instant Replay**

Mens du ser en igangværende TV-udsendelse, kan du springe 30 sekunder tilbage for hvert tryk på tasten **JUMP BACK** og dermed få gentaget en scene med det samme.

Tryk på **TUNER**, hvis du vil vende tilbage til den igangværende TV-udsendelse.

#### **Funktionen FlexTime**

Du behøver ikke at vente på, at optagelsen er færdig, før du begynder afspilningen.

Mens optagelsen foregår, kan du starte afspilningen fra begyndelsen af optagelsen ved at trykke flere gange på I44 på fjernbetjeningen.

### Inden optagelse

#### Det midlertidige lager på harddisken/Time Shiftvideolinjen

Så snart du tænder optageren, vil den aktive TV-udsendelse blive gemt midlertidigt på harddisken i et område, der kaldes '**TSB**' (Time Shift-buffer). Der kan gemmes udsendelser med en samlet varighed på op til 6 timer.

Time Shift-videolinjen vises på skærmen med oplysninger om status og tiderne for de TVudsendelser, der er gemt midlertidigt på harddisken. Du kan skjule eller få vist videolinjen ved at trykke på tasten 🕩 på fjernbetjeningen.

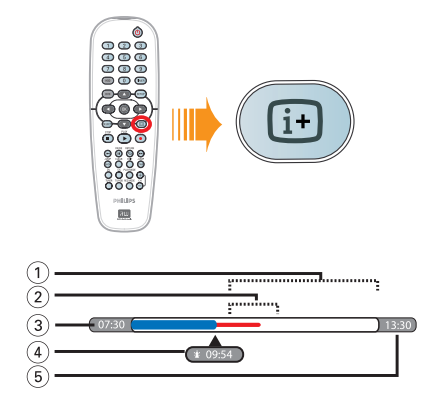

Time Shift-videolinjen indeholder følgende oplysninger:

- ① Resterende plads i det midlertidige lager.
- ② Klip, du har valgt at optage på harddisken (markeret med rødt).
- ③ TV-udsendelsens starttidspunkt. Når der er optaget 6 timer, vil det første indhold blive slettet, og starttidspunktet vil blive ændret tilsvarende.
- ④ Nuværende position og tidspunkt for afspilning.
- 5 Bufferens sluttidspunkt.

#### Advarsel!

Den midlertidige harddisk kan kun gemme op til 6 timers tv. Hele indholdet ryddes, når du trykker på **STANDBY-ON** for at slukke for optageren.

Følgende handlinger vil også slette indholdet af det midlertidige lager på harddisken:

 Tryk på **DV** eller **REC MODE** på fjernbetjeningen.

 Aktivering af punktet { Setup } i opsætningsmenuen.

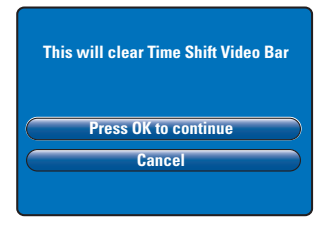

- i) Hvis du vil fortsætte med at fjerne indholdet i det midlertidige lager på harddisken, skal du trykke på OK på fjernbetjeningen for at vælge { Press OK to continue } (Tryk OK for at fortsætte) i menuen ELLER
- ii) Vælg { Cancel } (Annuller) i menuen, og tryk på OK på fjernbetjeningen for at afbryde funktionen.

Hvis du vil bevare indholdet, skal du markere indholdet ved at trykke på **REC**  $\bullet$  på fjernbetjeningen ved begyndelsen af den scene, du vil bevare, og indtaste den ønskede optagelsestid. Det markerede indhold vil blive gemt på harddisken (se side 94).

#### Nyttigt tip:

 Du kan kun markere op til maks. I 2 programmer i TSB'en. Hvis du trykker på knappen REC igen, vises { TSB Recording Markings Full } (TSB-optagelsesmarkeringer fuld).

# Standardindstillinger for optagelse

Du kan på forhånd angive indstillinger for optagelse i systemopsætningsmenuen.

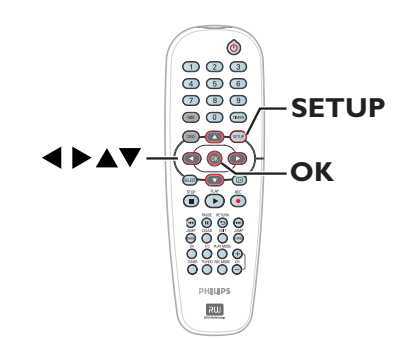

Tryk på SETUP på fjernbetjeningen.
 Opsætningsmenuen vises på TV'et.

| Setup Menu |                       |
|------------|-----------------------|
| Video      |                       |
| Sound      |                       |
| Features   |                       |
| Language   |                       |
| Recording  |                       |
| Setup      |                       |
|            | and the second second |

② Tryk på ▼ for at vælge { Recording } (Indspilning), og tryk på ► for at få vist valgmulighederne.

| Recording Options        |            |  |  |
|--------------------------|------------|--|--|
| Record Mode              | SP         |  |  |
| Filter Mode              | Standard J |  |  |
| Auto Chapters            | Off        |  |  |
| SAT Record               | rd Off     |  |  |
| Dual Language Language I |            |  |  |
| Press OK to select.      |            |  |  |

Brug tasterne ▲▼ til at vælge den indstilling, du vil ændre, og tryk på OK for at få vist valgmulighederne.

→ Der findes en beskrivelse af valgmulighederne på de næste sider.

Hvis valgmuligheden i menuen er nedtonet, betyder det, at funktionen ikke er tilgængelig, eller at den ikke kan ændres i den nuværende tilstand.

Iryk på SETUP for at afslutte.

#### Nyttigt tip:

- Den sidst valgt optagetilstand vil blive brugt for alle optagelser, herunder timeroptagelse.

|                                                               | optagelsestid på harddis<br>Vigtigt! Når du kopiere<br>optagekvaliteten for den<br>ikke vælge en anden opt                                                                                 | ken (HDD).<br>er fra harddiske<br>n valgte optagel:<br>ragekvalitet.                                                                                     | n til en skrivl<br>se på harddis                                                                                      | bar DVD, ben<br>ken automati                                                                                     | yttes<br>sk, og du kan                                                                       |
|---------------------------------------------------------------|----------------------------------------------------------------------------------------------------|----------------------------------------------------------------------------------------------------|----------------------------------------------------------------------------------------------------|----------------------------------------------------------------------------------------------------|----------------------------------------------------------------------------------------------|
|                                                               | Optagekvalitet Antal timers optagelse, der kan lagres på har<br>en tom skrivbar DVD med en kapacitet på 4                                                                                  |                                                                                                    | i lagres på hardd<br>kapacitet på 4,7                                                                                 | isken eller<br>GB.                                                                                               |                                                                                              |
|                                                               |                                                                                                    | DVDR3300H<br>HDD                                                                                                    | DVDR3330H<br>HDD                                                                                                    | DVDR5330H<br>HDD                                                                                                 | DVD±R/<br>DVD±RW                                                                             |
|                                                               | HQ (high quality)                                                                                                    | 16                                                                                                    | 30                                                                                                    | 50                                                                                                    |                                                                                              |
|                                                               | SP (standard play)                                                                                                    | 32                                                                                                    | 60                                                                                                    | 100                                                                                                    | 2                                                                                            |
|                                                               | SPP (standard play plus)                                                                                                    | 40                                                                                                    | 80                                                                                                    | 120                                                                                                    | 2.5                                                                                          |
|                                                               | LP (long play)                                                                                                    | 48                                                                                                    | 90                                                                                                    | 150                                                                                                    | 3                                                                                            |
|                                                               | EP (extended play)                                                                                                    | 64                                                                                                    | 120                                                                                                    | 200                                                                                                    | 4                                                                                            |
|                                                               | SLP (super long play)                                                                                                    | 96                                                                                                    | 180                                                                                                    | 300                                                                                                    | 6                                                                                            |
|                                                               | SEP (super extended play)                                                                                                    | 130                                                                                                    | 250                                                                                                    | 400                                                                                                    | 8                                                                                            |
| <b>Filter Mode</b><br>(Filtre)                                | harddisk.<br>Du kan vælge en relevar<br>optagekvaliteten I P (I op                                                                                                    | nt filtertilstand f                                                                                                    | for at optime<br>(Extended F                                                                                          | re videoopta<br>Play), Indstillir                                                                                | gelser ved<br>19en påvirker                                                                  |
| (The e)                                                       | ikke den brie kvelitet el                                                                                                    | lig riay) eller Li                                                                                                    |                                                                                                    | den                                                                                                    | igen pavil kei                                                                               |
|                                                               | { <u>Standard</u> }                                                                                                    | ier standardopt<br>– Optag<br>optage                                                                                                    | ageisestiistar<br>ekvaliteten er<br>kvalitet.                                                                         | iden.<br>den samme s                                                                                             | om den valgte                                                                                |
|                                                               | { Sport }                                                                                                    | – Forbee<br>hurtige<br>SLP/SE                                                                                                    | drer optagek<br>e bevægelser<br>P.                                                                                    | valiteten for l<br>i optagekvali                                                                                 | oilleder med<br>teten LP/EP/                                                                 |
| Auto Chapters<br>(Auto kapitler)                              | En optagelse (titel) indd<br>kapitelmarkeringer med                                                                                                    | En optagelse (titel) inddeles automatisk i kapitler, ved at der indsættes<br>kapitelmarkeringer med bestemte mellemrum. Det gør det muligt hurtigt at få |                                                                                                    |                                                                                                    |                                                                                              |
|                                                               | adgang til et bestemt ste<br>{ <b>Off</b> } (Fra)                                                                                                    | ed i en optagels<br>– Der in                                                                                                    | e.<br>dsættes ikke                                                                                                    | kapitelmarke                                                                                                    | eringer i                                                                                    |
|                                                               |                                                                                                    | optage                                                                                                    | elsen.                                                                                                    |                                                                                                    |                                                                                              |
|                                                               | { <u>On</u> } (Til)                                                                                                    | – Under<br>kapitel                                                                                                    | optagelsen i<br>markering h                                                                                           | ndsættes en<br>vert femte mi                                                                                     | nut.                                                                                         |
|                                                               | Funktionen kan kun anvendes, hvis du har tilsluttet en satellitmodtager eller e<br>andet apparat til optagerens EXT2 AUX-I/O-scartstik (se side 95, hvis du vil<br>have flere oplysninger) |                                                                                                    |                                                                                                    |                                                                                                    |                                                                                              |
| SAT Record<br>(SAT optagelse)                                 | Funktionen kan kun anvo<br>andet apparat til optagen<br>have flere oplysninger).                                                                                                    | endes, hvis du h<br>rens EXT2 AU>                                                                                                    | ar tilsluttet e<br>K-I/O-scartst                                                                                      | en satellitmod<br>ik (se side 95                                                                                 | ltager eller et<br>, hvis du vil                                                             |
| SAT Record<br>(SAT optagelse)                                 | Funktionen kan kun anv<br>andet apparat til optager<br>have flere oplysninger).<br>{ <u>Off</u> } (Fra)<br>{ <b>EXT2</b> }                                                                 | endes, hvis du h<br>rens EXT2 AUX<br>– Slår fur<br>– Sætter                                                                                              | ar tilsluttet e<br><-I/O-scartst<br>nktionen fra.<br>• optageren i                                                    | en satellitmod<br>ik (se side 95<br>stand til at st                                                              | ltager eller et<br>, hvis du vil<br>arte og                                                  |
| SAT Record<br>(SAT optagelse)                                 | Funktionen kan kun anv<br>andet apparat til optage<br>have flere oplysninger).<br>{ <u>Off</u> } (Fra)<br>{ <b>EXT2</b> }                                                                  | endes, hvis du h<br>rens EXT2 AU><br>– Slår fur<br>– Sætter<br>stoppe<br>fra det                                                                         | ar tilsluttet e<br><-I/O-scartst<br>nktionen fra.<br>optageren i<br>optagelse, n<br>tilsluttede a                     | en satellitmod<br>ik (se side 95<br>stand til at st<br>år der modta<br>pparat.                                   | ltager eller et<br>, hvis du vil<br>arte og<br>ıges et signal                                |
| SAT Record<br>(SAT optagelse)<br>Dual Language<br>(Tosproget) | Funktionen kan kun anv<br>andet apparat til optage<br>have flere oplysninger).<br>{ <u>Off</u> } (Fra)<br>{ <b>EXT2</b> }<br>Vælger det optagelsessp<br>ekstra sproglydspor. Hvi           | endes, hvis du h<br>rens EXT2 AUX<br>– Slår fur<br>– Sætter<br>stoppe<br>fra det<br>rog, der skal br<br>s en udsendelse                                  | ar tilsluttet e<br>K-I/O-scartst<br>optageren i<br>optagelse, n<br>tilsluttede a<br>uges til TV-ue<br>e f.eks. findes | en satellitmod<br>ik (se side 95<br>stand til at st<br>år der modta<br>pparat.<br>dsendelser, so<br>på engelsk o | ltager eller et<br>, hvis du vil<br>arte og<br>Iges et signal<br>m sendes me<br>g spansk, og |

### Optagelse på harddisk

#### VIGTIGT!

**Billeder, der ikke kan optages** Kopibeskyttede billeder kan ikke afspilles fra harddisken eller kopieres til en DVD.

#### **Optagelse af TV-udsendelser**

Følg vejledningen nedenfor for at optage TVudsendelser på harddisken, så du senere kan afspille dem eller eventuelt kopiere dem til en skrivbar DVD.

- Tryk på tasten i på fjernbetjeningen for at få vist Time Shift-videolinjen.
- Brug tasterne I / >> I til at søge efter begyndelsen af den scene i det midlertidige lager på harddisken, hvor optagelsen skal begynde, og tryk derefter på PAUSE II.
- 3 Tryk på REC på fjernbetjeningen.
   → Der vises et indtastningsfelt til optagelsestiden på videolinjen.

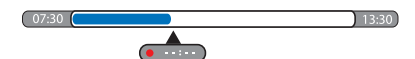

- Tryk på REC for at øge optagelsestiden med 30 minutter for hvert tryk op til højst seks timer.
- Du kan i stedet indtaste optagelsestiden ved hjælp af taltasterne 0-9.
   En rød markering vises på videolinjen for at angive den markerede del af optagelsen.
- 5 Tryk på **PLAY** ► for at fortsætte afspilningen.
- Hvis du vil stoppe optagelsen, inden den programsatte slutning, skal du trykke på STOP eller slukke for optageren.
- Hvis du vil slette optagelsen, skal du trykke på CLEAR.

#### Samtidig optagelse og afspilning

Samtidig med, at en TV-optagelse er ved at blive optaget på harddisken, kan du afspille en tidligere optaget titel fra harddisken, afspille en DVD eller afspille optaget materiale fra et andet tilsluttet apparat.

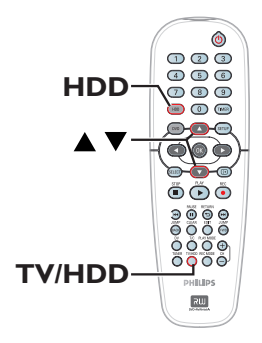

#### Afspilning fra harddisk

Tryk på HDD, brug derefter tasterne ▲▼ til at vælge en titel i menuen med harddiskindhold, og tryk på OK for at starte afspilningen.

#### Afspilning fra DVD

 Tryk på OPEN CLOSE på optagerens frontpanel, og læg en disk i for at starte afspilningen.

#### Afspilning fra andet apparat

Det er kun muligt, hvis optageren er sluttet til TV'et via EXTI TO TV-I/O-stikket.

 Tryk på TV/HDD for at få vist billedet fra det apparat, som er tilsluttet EXT2 AUX-I/Ostikket på optageren.

#### Se andre TV-udsendelser

Hvis der ikke er tilsluttet et andet apparat til EXT2 AUX-I/O-stikket, skiftes der til TVtilstand, når du trykker på **TV/HDD**.

 Brug TV'ets knap til kanalskift for at vælge en anden TV-kanal.

#### Nyttigt tip:

 Husk at stille TV'et tilbage til dets videoindgangskanal, hvis du vil se TV-kanalen via optageren eller afspille en optaget disk.

# Automatisk optagelse fra en satellitmodtager

Funktionen kan kun anvendes til en satellitmodtager (eller et lignende apparat), der er sluttet til optagerens EXT2 AUX-I/Oscartstik. Desuden skal satellitmodtageren have en timerfunktion, som kan styre optagerens optagefunktion.

Dansk/Norsk

- Sørg for, at { Sat Record } (SAT optagelse) under optagelsesindstillingerne er indstillet til { EXT2 } (se side 93).
- Brug satellitmodtagerens timerprogrammerings funktion til at programmere optagelsen (se betjeningsvejledningen til satellitmodtageren).
- Sæt optageren og satellitmodtageren i standbytilstand forud for optagelsen.
   Optageren begynder at optage, når den modtager et signal fra satellitmodtageren.

#### Nyttigt tip:

 Optagerens timeroptagelser har forrang for automatisk satellitoptagelse. En automatisk satellitoptagelse stopper, hvis en timeroptagelse på optageren skal til at starte.

### Optagelse på harddisk (fortsat)

#### Optagelse fra et DVvideokamera

Med denne funktion kan du optage en video fra et tilsluttet DV-videokamera direkte på harddisken, hvor du let kan redigere videoen og eventuelt kopiere den til en skrivbar DVD.

#### VIGTIGT!

Inden du starter optagelsen fra videokameraet, skal du markere det indhold i det midlertidige lager på harddisken, som du vil gemme på harddisken.

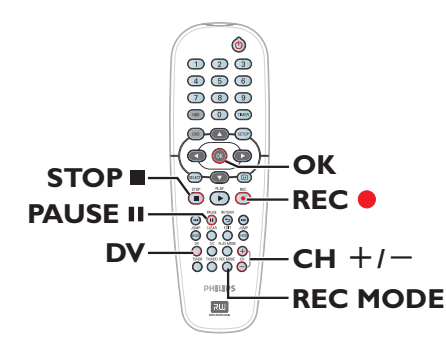

- Slut DV-videokameraet til DV IN-stikket på optagerens frontpanel (se side 86).
- Find det sted på DV-videokameraet, hvor optagelsen skal starte, og sæt videokameraet i pausetilstand.
- Skift til optagerens programnummer på TVapparatet, f.eks. 'EXT', '0', 'AV'.
- Tænd for optageren, og tryk på DV på fjernbetjeningen.

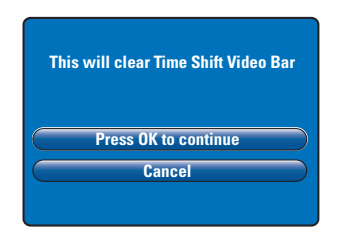

5 Der vises en advarsel på skærmen. Vælg { Press OK to continue } (Tryk OK for at fortsætte) i menuen, og tryk på OK for at bekræfte valget.

→ Alt indhold i det midlertidige lager på harddisken slettes, bortset for det indhold, der er markeret med rødt.

- Vælg { Cancel } (Annuller) i menuen, hvis du vil annullere optagelsesfunktionen fra videokameraet.
- Tryk på REC MODE for at vælge en passende optagekvalitet (der er flere oplysninger på side 93).
- Tryk på REC for at starte optagelsen, og tryk på knappen PLAY på DV-videokameraet for at starte afspilningen.
- Tryk på PAUSE II, hvis du vil stoppe optagelsen midlertidigt.
   Tryk på REC 

   når du vil fortsætte optagelsen.

→ Der indsættes en ny kapitelmarkering, når optagelsen genoptages.

- ⑧ Tryk på STOP ■, når du vil stoppe optagelsen.
- Tryk på DV igen, når du vil afslutte videokamerafunktionen.

#### Nyttigt tip:

 Tidsindstillede optagelser foretages ikke, mens optageren er i videokameratilstand.

**TIPS:** Indstil den relevante optagekvalitet for optagelser på harddisken. Samme optagekvalitet vil blive anvendt til kopiering fra harddisken til en skrivbar DVD (se side 93).

ansk/Norsł

### Optagelse på harddisk (fortsat)

#### Optagelse fra eksternt apparat (videokamera/ videobåndoptager/DVD-afspiller)

Du kan optage fra en ekstern enhed, der er sluttet til denne optagers indgangsstik. Kopibeskyttet materiale kan ikke optages på denne optager.

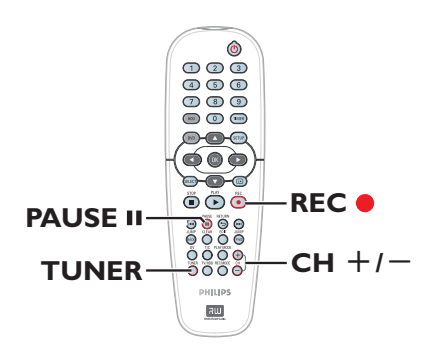

- Tilslut det eksterne apparat til optageren (se side 84, 87).
- Skift til optagerens programnummer på TVapparatet, f.eks. 'EXT', '0', 'AV'.
- Tryk på STANDBY-ON () for at tænde optageren.

➔ Tryk på **TUNER** på fjernbetjeningen, hvis der ikke vises en TV-udsendelse på skærmen.

 Tryk flere gange på CH + / − for at vælge den indgangskanal, som svarer til det stik, apparatet er tilsluttet.
 → { EXTI }: EXT I TO TV-I/O-scartstikket på bagsiden.

→ { EXT2 }: EXT 2 AUX-I/O-scartstikket på bagsiden.

→ { CAM1}: VIDEO-stikket på forsiden.
 → { CAM2}: S-VIDEO-stikket på forsiden.

Dansk/Norsk

- Tryk på REC •, og indtast derefter den samlede optagelsestid ved hjælp af taltasterne 0-9 på fjernbetjeningen.
   Du kan også trykke på REC for at øge optagelsestiden med 30 minutter for hvert tryk.
- 6 Start afspilningen på det tilsluttede apparat.
- ⑦ Tryk på STOP ■, når du vil stoppe optagelsen.

#### Om optagelse med timer

Du kan bruger timeroptagelser til automatisk at starte og stoppe en optagelse på et senere tidspunkt. Optageren skifter til udsendelsens kanal og starter optagelsen på det indstillede tidspunkt.

Du kan programmere op til <u>8 optagelser</u> ad gangen. Under optagelse med timer er det ikke muligt at skifte optagerens kanal.

#### Optageren skal bruge følgende oplysninger for at foretage en timeroptagelse:

- Datoen for, hvornår optagelsen skal finde sted.
- TV-kanalens programnummer.
- Hvad tid optagelsen starter og slutter.

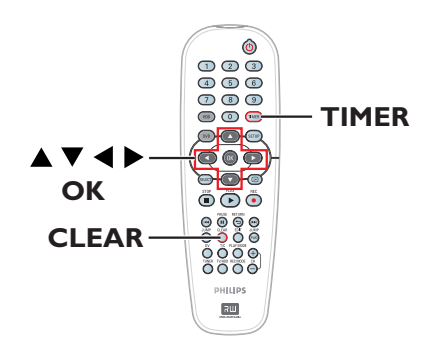

#### Om "VPS/PDC"

"VPS" (Video Programming System) eller "PDC" (Programme Delivery Control) bruges til at styre, hvornår en optagelse på en TVkanal starter, og hvor længe den varer. Hvis en TV-udsendelse starter tidligere eller slutter senere end planlagt, tændes og slukkes optageren på det rigtige tidspunkt.

VPS/PDC er beregnet til optagelse af hele programmet. Hvis du vil indstille en tid, der er længere eller kortere end VPS/PDCudsendelsestiden, skal du først slukke VPS'en/ PDC'en.

#### Optagelse med timer (SHOWVIEW<sup>®</sup>-systemet)

Dette er et enkelt system til timerprogrammering. Du bruger det ved at indtaste det SHOWVIEW<sup>®</sup>-nummer, der er knyttet til fjernsynsudsendelsen. Du kan finde dette nummer i ugebladenes fjernsynsprogrammer.

Alle de oplysninger, der er nødvendige for at programmere optageren, findes i programmeringsnummeret.

- Skift til optagerens programnummer på TVapparatet, f.eks. 'EXT', '0', 'AV'.
- Tænd for optageren, og tryk på TIMER på fjernbetjeningen.

Timermenuen vises.

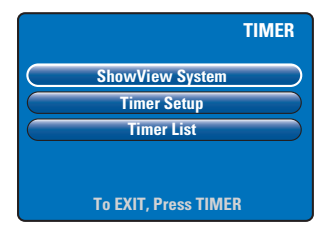

Wælg { SHOWVIEW<sup>®</sup> System } i menuen, og tryk på OK.

→ SHOWVIEW<sup>®</sup>-indtastningsmenuen vises.

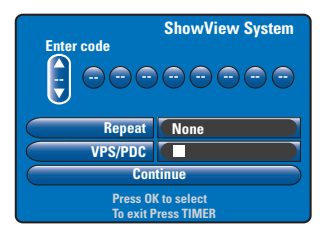

### Optagelse på harddisk (fortsat)

- Indtast SHOWVIEW<sup>®</sup>-programmeringsnummeret ved hjælp af taltasterne 0-9. (F.eks.: 53124)
   → Brug tasterne ◄ ► til at flytte markøren til forrige eller næste indtastningsfelt.
- Tryk på CLEAR på fjernbetjeningen for at fjerne det indtastede SHOWVIEW.
- Standardindstillingerne for optagekvalitet, gentaget optagelse og VPS/PDC vises. Flyt markøren til den pågældende indstilling i menuen, hvis du vil ændre den.

#### { Repeat } (Gentag)

Tryk på **OK**, brug tasterne ▲▼ til at vælge indstilling for gentaget optagelse (None (Ingen), Mo~Fr (Mandag-fredag), Weekly (Ugentligt)), og bekræft ved at trykke på **OK** igen.

#### { VPS/PDC }

Tryk på **OK** for at aktivere ( $\swarrow$ ) eller deaktivere ( $\square$ ) VPS/PDC-indstillingen (der er flere oplysninger på side 98).

 Vælg { Continue } (Fortsæt) i menuen, og tryk på OK, når du er færdig.
 → Menuen Timer vises.

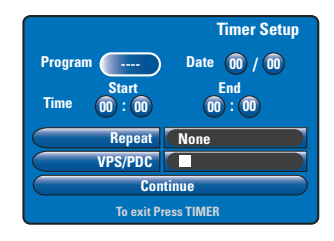

- Hvis programoplysningerne er korrekte, skal du vælge { Continue } (Fortsæt) i menuen og trykke på OK.
- Ellers må du skifte til feltet og og ændre programoplysningerne manuelt.

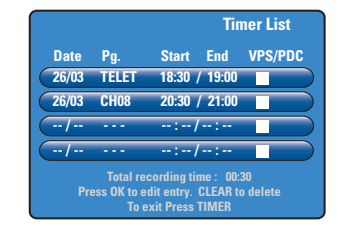

Dansk/Norsk

Tryk på TIMER for at bekræfte og forlade menuen.

→ 'тімек'symbolet lyser på displayet, hvis der er indstillet en timeroptagelse.

➔ Hvis optageren ikke er i stanby-tilstand, vises der en meddelelse, inden timeroptagelsen starter. Hvis du ignorerer meddelelsen, starter timeroptagelsen ikke, medmindre du har skiftet til den relevante kanal.

#### Optagelse med timer (manuel)

- Skift til optagerens programnummer på TVapparatet, f.eks. 'EXT', '0', 'AV'.
- Tænd for optageren, og tryk på TIMER på fjernbetjeningen.

#### ➔ Timermenuen vises.

Dansk/Noi

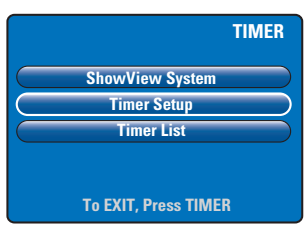

Wælg { Timer Setup } (Timer) i menuen, og tryk på OK.

Menuen Timer vises.

|                     | Timer Setup    |  |
|---------------------|----------------|--|
| Program             | Date 🕕 / 🕕     |  |
| Time 00 : 00        | End<br>00 : 00 |  |
| Repeat              | None           |  |
| VPS/PDC             |                |  |
| Continue            |                |  |
| To exit Press TIMER |                |  |

④ Vælg eller indtast oplysningerne om optagelsen ved hjælp af tasterne ▲▼ eller taltasterne 0-9.

→ Brug tasterne ◀ ► til at flytte markøren til forrige eller næste indtastningsfelt.

#### { Programme } (Kanaler)

Vælg TV-kanalen eller den rigtige indgang (EXTI, EXT2, CAMI eller CAM2), hvis der skal optages fra et eksternt tilsluttet apparat.

{ **Date** } (Dato) Indtast datoen for optagelsen (dag/måned).

#### { **Time-Start** } (Klokkeslæt-Start)

Indtast startklokkeslættet for optagelsen (timer: minutter).

#### { Time-End } (Klokkeslæt-Stop)

Indtast slutklokkeslættet for optagelsen (timer: minutter).

#### { **Repeat** } (Gentag)

Tryk på **OK**, og brug derefter tasterne ▲▼ til at vælge en indstilling for gentaget optagelse (None (Ingen), Mo~Fr (Mandag-fredag), Weekly (Ugentligt)).

#### { VPS/PDC }

Tryk på **OK** for at aktivere ( $\boxed{M}$ ) eller deaktivere ( $\boxed{D}$ ) VPS/PDC-indstillingen (der er flere oplysninger på side 98).

- Vælg { Continue } (Fortsæt) i menuen, og tryk på OK, når du er færdig.
  - ➔ Menuen Timer List vises.

|                                                                                                |       | Tin           | ner List |  |
|------------------------------------------------------------------------------------------------|-------|---------------|----------|--|
| Date                                                                                           | Pg.   | Start End     | VPS/PDC  |  |
| 26/03                                                                                          | TELET | 18:30 / 19:00 |          |  |
| 26/03                                                                                          | CH08  | 20:30 / 21:00 |          |  |
| /                                                                                              |       | :/:           |          |  |
| /                                                                                              |       | :-/:          |          |  |
| Total recording time : 00:30<br>Press OK to edit entry. CLEAR to delete<br>To exit Press TIMER |       |               |          |  |

Tryk på TIMER for at bekræfte og forlade menuen.

→ 'тıмек'symbolet lyser på displayet, hvis der er indstillet en timeroptagelse.

→ Når det programmerede optagetidspunkt indtræffer, skifter optageren til den rigtige kanal og starter optagelsen.

### Optagelse på harddisk (fortsat)

Ændring/Sletning af en optagelse med timer

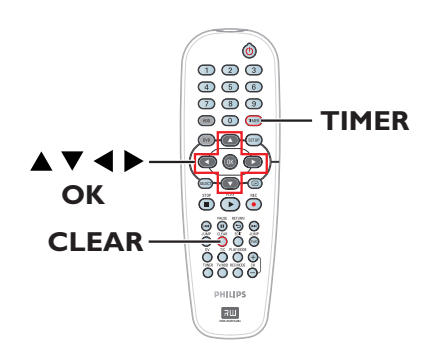

- Skift til optagerens programnummer på TVapparatet, f.eks. 'EXT', '0', 'AV'.
- Tænd for optageren, og tryk på TIMER på fjernbetjeningen.
  - Timermenuen vises.

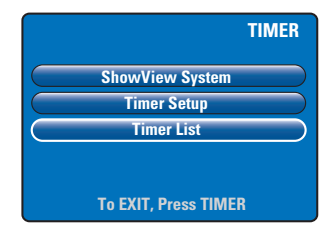

- Vælg { Timer List } (Timer liste) i menuen, og tryk på OK.
   → Menuen Timer List vises.
  - Timer List

     Date
     Pg.
     Start
     End
     VPS/PDC

     26/03
     TELET
     18:30
     19:00
     1

     25/03
     CH08
     20:30
     7 21:00
     1

     --/- --- --- 1
     1

     --/- --- --- 1
     1

     Total recording time :
     00:30
     Press TMKE
     1

- Hvis du vil ændre timerprogrammeringen, skal du trykke på OK for at vende tilbage til indtastningsmenuen.
- Hvis du vil annullere timerprogrammeringen, skal du trykke på CLEAR.
- 5 Tryk på **TIMER** for at bekræfte og forlade menuen, når du er færdig.

### Optagelse på skrivbar DVD

#### VIGTIGT!

 Du kan kun kopiere de optagede titler på denne optagers harddisk til en skrivbar DVD-disk. Direkte optagelse fra TV-programmer eller eksterne kilder på en skrivbar DVD-disk er ikke mulig.

 Kopibeskyttede (kan kopieres én gang eller kan aldrig kopieres) film og DVDvideoer kan ikke kopieres til harddisken.

#### **Om kopiering**

Du kan bruge kopieringsfunktionen til at kopiere en optaget titel fra harddisken til en skrivbar DVD.

Kopieringshastigheden fra harddisk til DVD afhænger af optagelsens optagekvalitet. Du kan ikke vælge en anden optagekvalitet til kopieringen. Der er derfor vigtigt at vælge den mest hensigtsmæssige optagekvalitet, når du indstiller optagelsen på harddisken.

Kopieringen foregår hurtigere end optagelsen. Harddisk → skrivbar DVD

| HDD-optagelsestilstand   | Antal timers optagelse, der<br>kan lagres på en DVD±R/±RW<br>med en kapacitet på 4,7 GB |
|--------------------------|-----------------------------------------------------------------------------------------|
| HQ (high quality)        | 1                                                                                       |
| SP (standard play)       | 2                                                                                       |
| SPP (standard play plus) | 2.5                                                                                     |
| LP (long play)           | 3                                                                                       |
| EP (extended play)       | 4                                                                                       |
| SLP (super long play)    | 6                                                                                       |
| SED (many standard also) | 0                                                                                       |

Følgende oplysninger vil blive gemt på disken : - Optagekvalitet

- Optagelsens titel/navn
- Dato og klokkeslæt for optagelsen
- Titlens indeksbillede

#### Diske til optagelse

Du kan bruge to forskellige skrivbare DVDdiskformater til denne optager:

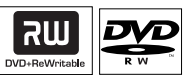

**DVD±RW** (DVD genskrivbar)

 Der kan skrives til diskene flere gange, og de kan bruges til mange optagelser, når de eksisterende data er slettet.

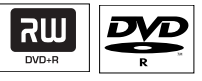

**DVD±R** (DVD skrivbar)

Diske kan kun bruges til en enkelt optagelse.
 Nye optagelser tilføjes altid efter alle tidligere optagelser, da de eksisterende optagelser ikke kan slettes.

 DVD±R-diske kan redigeres, så længe de ikke er afsluttet (finalised).

 Du kan også slette uønskede optagelser.
 Den diskplads, der optages af de slettede optagelser, kan ikke genbruges til nye optagelser.

 En DVD±R-disk skal afsluttes, før den kan afspilles på en anden DVD-afspiller (se side 117). Når dette er gjort, kan der ikke tilføjes mere data til disken.

Dansk/Norsk

### Optagelse på skrivbar DVD (fortsat)

#### Optagelse på skrivbar DVD

Du kan vælge en hvilken som helst optagelse på harddisken og kopiere den til en skrivbar DVD. Hvorvidt der er plads på disken, afhænger af den optagekvalitet, der blev valgt for optagelsen på harddisken (se side 102).

#### Inden du starter...

Vær sikker på at der ikke skal optages andet, mens der kopieres (f.eks. optagelse med timer).

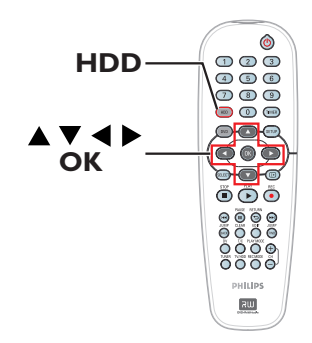

- Skift til optagerens programnummer på TVapparatet, f.eks. 'EXT', '0', 'AV'.
- 2 Læg en skrivbar DVD i optageren.
- Tryk på HDD på fjernbetjeningen.
   Der vises en oversigt over alle optagelserne på harddisken.

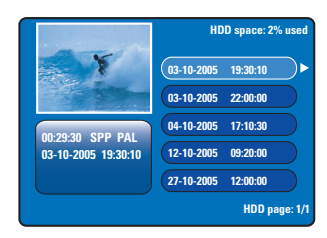

④ Brug tasterne ▲▼ til at vælge den titel, du vil kopiere, og tryk på ► for at få vist titelredigeringsmenuen.

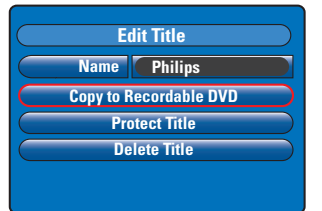

5 Tryk på ▼ for at vælge { Copy to Recordable DVD } (Kopier til skrivbar DVD) i menuen, og tryk på OK.

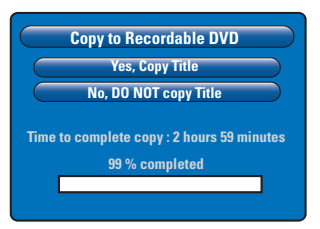

 Vælg { Yes, Copy Title } (Ja, kopier titel) i menuen, og tryk på OK for at fortsætte.
 Eller vælg { No, DO NOT copy Title } (Nej, kopier IKKE titel), og tryk på OK for at afslutte.

➔ Hvis processen forstyrres under kopiering af optagelsen fra harddisken, kan disken muligvis ikke anvendes.

 Optageren skifter til tunertilstand under kopieringen og vende tilbage til menuen igen, når optagelsen er gennemført.
 Du kan kontrollere kopieringsprocessen ved at trykke på bå fjernbetjeningen.

#### Nyttigt tip:

 I nogle tilfælde er du muligvis ikke i stand til at tilføje nye optagelser på en skrivbar DVD, der indeholder optagelser fra andre DVD-optagere.

Se side 115~119, hvis du vil redigere optagelserne på en skrivbar DVD.

**TIPS:** Sørg for, at der er tilstrækkelig ledig plads på den skrivbare DVD inden optagelsen. Du skal afslutte (finalise) DVD±R-diske, før de kan afspilles på andre afspillere (se side 117).

#### Grundlæggende betjening

Alle de optagelser, der er gemt på harddisken, vises med et indeksbillede i HDD-oversigten.

Dansk/Norsk

#### Tryk på HDD på fjernbetjeningen.

➔ Menuen med harddiskens indhold vises.

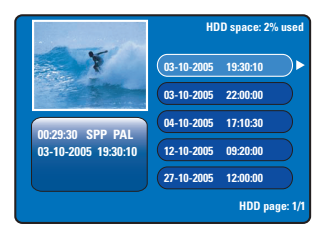

- ② Brug tasterne ▲▼ til at vælge en titel, og tryk på OK for at starte afspilningen.
- Hvis der opstår strømsvigt under kopieringen, så vises det { recovered title } (optaget titel) i menuen med harddiskens indhold.
- Ou kan under afspilningen bruge følgende taster på fjernbetjeningen til at få adgang til flere afspilningsfunktioner.

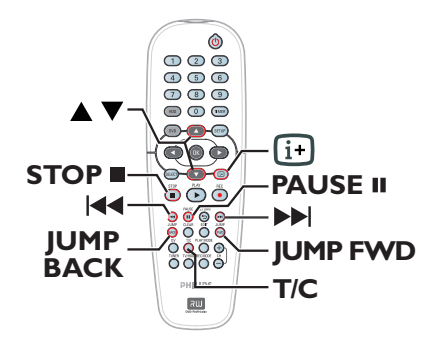

#### 

spring til begyndelsen af foregående/næste kapitel.

 hold tasten nede for at starte hurtig søgning frem eller tilbage. Hvert nyt tryk på tasten øger søgehastigheden (x4, x8, x16, x32).

 start afspilning i slowmotion fra midlertidigt stoppet tilstand (PAUSE).

#### JUMP BACK/JUMP FWD

- spring 30 sekunder tilbage eller frem.

#### PAUSE

fastfrys billede.

#### T/C

adgang til flere afspilningsfunktioner (se side 109~111).

#### **STOP**

stop afspilning.

#### TIPS: Tryk på HDD for at forlade menuen.

#### Diske der kan afspilles

Du kan afspille og optage på følgende diske ved hjælp af denne optager:

#### Optagelse og afspilning

**DVD±RW** (DVD Rewritable (genskrivbar)). kan overspilles igen og igen og kan kun afspilles, når optagelsen blev foretaget i "videotilstand".

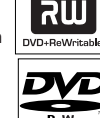

#### **DVD±R**

(DVD Recordable (skrivbar)). Når først disken er fuld eller afsluttet, kan du ikke optage mere på disken. Dette medie kan kun afspilles, når optagelsen blev foretaget i "videotilstand", og optagelsen er afsluttet.

#### Kun afspilning

DVD Video (Digital Versatile Disc)

Lyd-CD (Compact Disc Digital Audio)

Video CD (formaterne 1.0, 1.1, 2.0)

Super Video CD

**CD-R** (CD-Recordable) Audio/videoformat eller MP3/JPEG-filer.

**CD-RW** (CD-Rewritable) Audio/videoformat eller MP3/JPEG-filer.

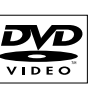

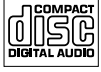

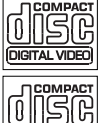

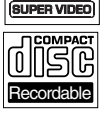

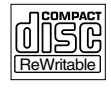

### Afspilning fra DVD/CD

#### VIGTIGT!

- Hvis forbudt-symbolet ⊘ vises på TVskærmen, når der trykkes på en knap, betyder det, at funktionen ikke er tilgængelig for den aktuelle disk eller på nuværende tidspunkt.

- DVD-diske og -afspillere er udviklet med regionale restriktioner. Før du afspiller en disk, skal du sikre dig, at disken er til samme zone som din afspiller.

#### Start af diskafspilning

- Tryk på STANDBY-ON <sup>(1)</sup> for at tænde optageren.
- 2 Tryk på OPEN CLOSE A på forsiden af optageren.
- Du kan også åbne og lukke diskskuffen ved at trykke på tasten STOP 
  på fjernbetjeningen og holde den nede.
- Placer forsigtigt disken i skuffen med etiketten opad, og tryk derefter på OPEN CLOSE 

   The dobbeltsidet disk skal lægges i skuffen med den side opad, som du vil afspille.
- Skift til optagerens programnummer på TVapparatet, f.eks. 'EXT', '0', 'AV'.
- 6 Afspilningen startes muligvis automatisk. Hvis ikke skal du trykke på PLAY ►.
- Hvis dialogboksen til indtastning af pinkode vises på TV'et, betyder det, at den ilagte disk er børnesikret, og du skal indtaste den firecifrede pinkode (se side 123).
- Yderligere afspilningsfunktioner er beskrevet på side 108~111.

TIPS: Nogle diske kan ikke afspilles på denne optager på grund af deres opsætning og diskens karakteristika eller på grund af omstændigheder vedrørende den software, der er anvendt til optagelse/redigering.

### Afspilning fra DVD/CD (fortsat)

#### Afspilning af en DVD-videodisk

En DVD indeholder som regel en diskmenu. Du skal muligvis foretage forskellige valg i diskmenuen (f.eks. sprog for undertekster eller lyd).

Ilæg en DVD.

#### Sådan får du adgang til diskmenuen

Tryk på DVD på fjernbetjeningen. Indtast dit valg med taltasterne 0-9, eller brug tasterne ▲▼ til at vælge et menupunkt, og tryk på OK for at bekræfte.

#### Sådan vælges forrige eller næste kapitel/ titel

- Tryk på T/C på fjernbetjeningen under afspilningen. Vælg { Title } (Titel) eller { Chapter } (Kapitel) i menuen, og indtast nummeret på den titel eller det kapitel, du vil afspille.
- Tryk på STOP , når du vil stoppe afspilningen.

#### Afspilning af en (Super) video-CD

(Super) video-CD'er kan indeholde PBCfunktionen (Play Back Control). Dette gør det muligt at afspille video-CD'er interaktivt ved at følge menuen på displayet.

Ilæg en (Super) video-CD.

#### Hvis diskoversigten vises

- Indtast dit valg med taltasterne 0-9, eller brug tasterne ▲▼ til at vælge et menupunkt, og tryk på OK for at bekræfte.
- Tryk på **RETURN** på fjernbetjeningen for at vende tilbage til den foregående menu.
- Hvis du vil stoppe afspilningen, skal du trykke på STOP .

#### Afspilning af en skrivbar DVD

- Ilæg en skrivbar DVD.
   → Skærmbilledet med indeksbilleder vises.
- Brug tasterne ▲▼ til at vælge den titel, der skal afspilles, og tryk derefter på PLAY ►.
- ③ Tryk på STOP ■, når du vil stoppe afspilningen.

Nyttigt tip:

 Hvis meddelelsen "EMPTY DISC" (tom disk) vises på displayet, betyder det, at der ikke er nogen optagelser på disken.

#### Afspilning af en MP3-CD

MP3-filer (MPEGI Audio Layer-3) er kraftigt komprimerede musikfiler. Med dette format kan der være ca. 10 gange flere data (musik, billeder) på en CD i forhold til en almindelig CD.

- Ilæg en MP3-CD.
- Tryk på T/C på fjernbetjeningen, vælg { Album } eller { Track } (Spor) i menuen, og brug tasten b til at vælge det album eller det spor, der skal afspilles.
- 3 Under afspilningen kan du trykke på I◀◀ / ►►I for at vælge næste/forrige spor.
- Tryk på STOP , når du vil stoppe afspilningen.

Nyttige tips:

- Kun første session på en CD med flere
- sessioner vil blive afspillet.
- Der vises flere oplysninger om albummet, sporet og kunstneren på TV'et, hvis disse oplysninger er indeholdt i id-koden.

 Denne optager understøtter ikke lydformatet MP3PRO.

(IPS: Nogle diske kan ikke afspilles på denne optager på grund af deres opsætning og diskens karakteristika eller på grund af omstændigheder vedrørende den software, der er anvendt til optagelse/redigering.

### Afspilning fra DVD/CD (fortsat)

# Afspilning af en billeddisk (diasshow)

Du kan automatisk vise JPEG-billeder i den valgte billedserie efter hinanden. Du kan indstille, hvor lang tid hvert billede skal vises.

#### Ilæg en JPEG-billeddisk (CD, DVD±RW, DVD±R).

→ Menuen med miniaturer af de første ni billeder i den valgte billedseriemappe vises.

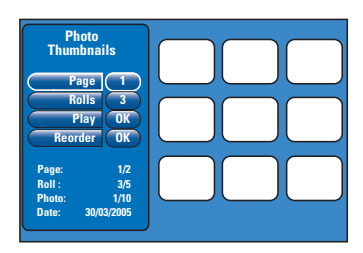

② Brug tasterne ▲▼ til at vælge følgende indstillinger.

#### { Page } (Side)

Indtast sidenummeret (op til 99) ved hjælp af **taltasterne 0-9**. Der vises et nyt sæt miniaturebilleder.

#### { Rolls } (Rulle)

Indtast nummeret på billedserien (op til 99) ved hjælp af **taltasterne 0-9**.

#### { Play } (Afspil)

Marker punktet, og tryk på **OK** på fjernbetjeningen for at starte afspilningen af diasshowet.

#### { Reorder } (Spelare)

Flyt om på fotografiernes placering, så du får den ønskede afspilningsrækkefølge. Marker punktet, og tryk på **OK** for at gå til området med miniaturer.

Marker et fotografi, der skal flyttes, og tryk på **OK**. Der vises en grøn streg i venstre side af fotografiet. Flyt fotografiet til den ønskede placering, og tryk på **OK** for at indsætte det før den markerede placering.

Tryk på **STOP** ■, hvis du vil annullere handlingen.

Tryk på ◀, hvis du vil vende tilbage til menuen med miniaturer.

- Hvis du vil skjule eller vise billeder i et diasshow, skal du markere det enkelte billede i menuen med miniaturer og trykke på STOP 
   .
- Ou kan under afspilningen af diasshowet trykke på T/C på fjernbetjeningen for at redigere det viste fotografi. Ændringerne kan dog ikke gemmes på harddisken eller billeddisken.

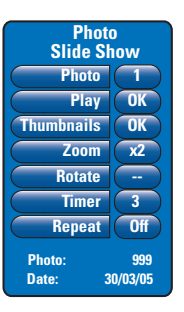

{ Photo } (Foto)

Vis det aktuelle fotonummer (op til 999).

#### { Play } (afspil)

Marker punktet, og tryk på **OK** på fjernbetjeningen for at starte afspilningen af diasshowet.

#### { Thumbnails } (Miniaturer)

Marker punktet, og tryk på **OK** for at vende tilbage til menuen med miniaturer.

#### { **Zoom** }

Marker punktet, og tryk på **OK** for at forstørre billedet ved at ændre zoomfaktoren (x1, x2, x4, x8). Tryk på tasterne  $\blacktriangleleft \blacktriangleright \blacktriangle \blacktriangledown$  for at panorere i det zoomede billede.

#### { Rotate } (Rotér)

Marker punktet, og tryk på **OK** for at ændre billedets retning.

#### { Timer }

Vælg dette og tryk på **OK** for at ændre intervallet for diasshow fra 1 til 99 sekunder.

#### { **Repeat** } (Gentag) Marker punktet for at aktivere eller deaktivere gentaget afspilning.

# Tryk på STOP , når du vil stoppe afspilningen.

**TIPS:** Nogle diske kan ikke afspilles på denne optager på grund af deres opsætning og diskens karakteristika eller på grund af omstændigheder vedrørende den software, der er anvendt til optagelse/redigering.

### Yderligere funktioner til afspilning

#### Søgning fremad/bagud

Du kan søge hurtigt frem eller tilbage på en disk under afspilningen og vælge den ønskede søgehastighed.

 Hold I◄ (tilbage) eller ►►I (frem) nede under afspilningen, indtil statuslinjen for søgehastighed vises på TV'et.
 → Lydens slås fra.

- ② Tryk igen på I◀◀ (tilbage) eller ▶▶I (frem) for at skifte mellem søgehastighederne (4X, 8X, I6X, 32X) for hvert tryk på tasten.
- Tryk på PLAY > for at vende tilbage til normal afspilning.

#### Andre afspilningsindstillinger

Tasten PLAY MODE på fjernbetjeningen giver adgang til funktionerne gentaget afspilning, afspilning i tilfældig rækkefølge og scanningtilstand.

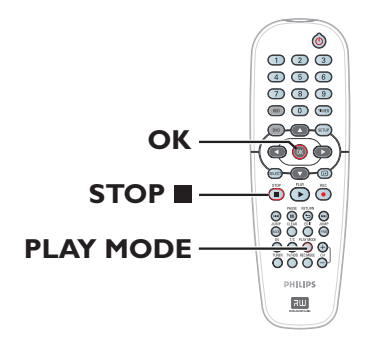

- Tryk under afspilningen af disken gentagne gange på PLAY MODE på fjernbetjeningen for at skifte mellem:
  - → Gentag kapitel (kun DVD, DVD±R/±RW)
  - ➔ Gentag titel/spor
  - → Gentag disk (kun DVD, CD)
  - ➔ Gentag A-B
  - Bland
  - ➔ Scan
- Tryk på STOP på fjernbetjeningen for at afslutte afspilningstilstanden, eller tryk på PLAY MODE, indtil der ikke vises noget i statusfeltet.

{ **Repeat Chapter** } (Gentag kapittel) Vælg denne funktion for at gentage afspilningen af det aktuelle kapitel (gælder kun DVD, DVD±R/ ±RW).

{ **Repeat Track/Title** } (Gentag spor/titel) Vælg denne funktion for at gentage afspilningen af det aktuelle spor eller den aktuelle titel.

{ **Repeat Disc** } (Gentag disk) Vælg denne funktion for at gentage afspilningen af hele disken (gælder kun DVD, CD).

{ Repeat A-B } (Gentag A-B)

Vælg denne funktion for gentage afspilningen af et bestemt segment i en titel/kapitel/spor. Tryk på **OK** for at markere starten og slutningen af det segment du gerne vil have gentaget.

#### { Shuffle } (Ej tillgänglig)

Vælg denne funktion for at afspille alle sporene på disken i tilfældig rækkefølge (gælder kun DVD, MP3 og lyd-CD).

#### { Scan }

Vælg denne funktion for at afspille de første 10 sekunder af hvert kapitel/spor.

**TIPS:** Funktionerne til betjening, som beskrives her, er muligvis ikke tilgængelige for visse diske. Se altid instruktionerne, der fulgte med diskene.

108

### Yderligere funktioner til afspilning (fortsat)

#### BrugT/C mulighederne

Du kan bruge menuen T/C Tools (T/C værktøjer) til hurtigt at få adgang til forskellige afspilningsfunktioner.

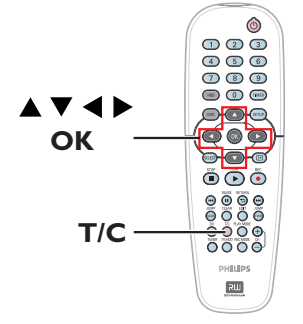

Tryk på T/C på fjernbetjeningen under afspilningen.

→ Punkterne på T/C-menuen afhænger af situationen og diskens type.

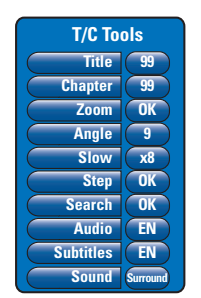

- Brug tasterne ▲▼ til at vælge et punkt i menuen.
  - ➔ Der findes en beskrivelse af

valgmulighederne på de næste sider.

Hvis valgmuligheden i menuen er nedtonet, betyder det, at funktionen ikke er tilgængelig, eller at den ikke kan ændres i den nuværende tilstand.

Tryk på SETUP for at afslutte.
 Ellers slukkes T/C-menuen efter et par sekunder.

#### Valg af titel/kapitel

- Tryk på T/C på fjernbetjeningen under afspilningen.
   → T/C-menuen vises.
- Prug tasterne ▲▼ til at vælge { Title } (Titel) eller { Chapter } (Kapitel), og indtast derefter nummeret på titlen eller kapitlet med taltasterne 0-9.

Dansk/Norsk

#### Sådan zoomes ind

Dette gør det muligt at forstørre billedet på TV-skærmen og at panorere i det forstørrede billede.

- Tryk på T/C på fjernbetjeningen under afspilningen.
   T/C-menuen vises.
- Brug tasterne A V til at vælge { Zoom }, og tryk på OK på fjernbetjeningen for at aktivere zoomtilstand.
- Tryk gentagne gange på OK for at skifte mellem de tilgængelige zoomfaktorer (x1, x1.3, x2, x4).

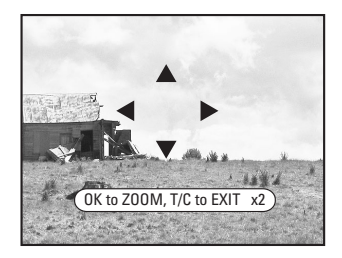

- ④ Brug tasterne ◀ ►▲▼ til at panorere i det zoomede billede.
- Du kan vende tilbage til normal visning, ved at trykke på OK gentagne gange, indtil der står 'x1'.

**TIPS:** Funktionerne til betjening, som beskrives her, er muligvis ikke tilgængelige for visse diske. Se altid instruktionerne, der fulgte med diskene.

### Yderligere funktioner til afspilning (fortsat)

#### Skift af kameravinkler

Denne indstilling er kun tilgængelig på DVD'er, der indeholder sekvenser optaget med forskellige kameravinkler. Dette gør det muligt at se billeder fra forskellige vinkler.

- Tryk på T/C på fjernbetjeningen under afspilningen.
   T/C-menuen vises.
- 2 Brug tasterne ▲▼ til at vælge { Angle } (Vinkel), og tryk på OK for at få vist valgmulighederne.
   → De tilgængelige kameravinkler for valget

vises.

3 Brug knapperne ▲▼ til at vælge den kameravinkel, du vil skifte til, og tryk på OK for at bekræfte.

#### Skift til afspilning i slowmotion

Du kan vælge afspilningshastigheden for de forskellige slowmotiontilstande.

 Tryk på T/C på fjernbetjeningen under afspilningen.
 T/C-menuen vises.

 Brug tasterne ▲▼ til at vælge { Slow } (Langsom), og vælg en hastighed med tasterne ◀►.

ELLER

- Tryk på PAUSE II under afspilningen for at stoppe afspilningen midlertidigt og vise et stillbillede.
- 2 Hold I◄< (tilbage) eller ►►I (frem) nede for at starte langsom afspilning tilbage eller frem.</li>
   → Tryk gentagne gange på I◄
   eller ►►I for at skifte mellem de forskellige slowmotionhastigheder (-1/8, -1/4, -1/2, 1/8, 1/4 eller 1/2).
- Tryk på PLAY > for at vende tilbage til normal afspilning.

Se altid instruktionerne, der fulgte med diskene.

Funktionerne til betjening, som beskrives her, er muligvis ikke tilgængelige for visse diske.

#### Skift til afspilning i trin

På denne måde kan du afspille billede for billede.

- Tryk på T/C på fjernbetjeningen under afspilningen.
   T/C-menuen vises.
- Brug ▲▼-tasterne til at vælge { Step } (Trin) og tryk på tasterne ◀ ▶ gentagne gange for at afspille baglæns eller forlæns.

#### Søgning ud fra tid

Dette gør det muligt at hoppe til et specifikt tidspunkt på den aktuelle disk.

- Tryk på T/C på fjernbetjeningen under afspilningen.
   T/C-menuen vises.
- 2 Brug tasterne ▲▼ til at vælge { Search } (Søg), og tryk på OK for at få vist tidsfeltet.
   → Afspilningen stoppes midlertidigt.
   → Feltet viser den forløbne spilletid for den aktuelle disk (timer: minutter).
- Brug taltasterne 0-9 til at indtaste det tidspunkt, hvor afspilningen skal starte, og tryk på OK for at bekræfte.

Afspilningen springer hen til det indtastede tidspunkt.

Dansk/Nors

TIPS:

110

### Yderligere funktioner til afspilning (fortsat)

#### Sådan ændres sproget på lydsporet

Dette virker kun på DVD'er med flere lydsporsprog eller VCD'er med flere lydkanaler.

 Tryk på T/C på fjernbetjeningen under afspilningen.
 T/C-menuen vises.

→ I/C-menuen vises

2 Brug tasterne ▲▼ til at vælge { Audio } (Lyd), og vælg sproget til lyden med tasterne ◀ ►.
 → Sprogene kan være nummereret eller forkortet, f.eks. "En" for engelsk.

→ For VCD skiftes mellem LL, LR og RR, alt efter om lyden høres fra venstre kanal, begge kanaler eller højre kanal.

#### Nyttigt tip:

 Nogle DVD-diske kan kun ændre sprog for lydspor via menuen på DVD-disken. Tryk på DVD på fjernbetjeningen for at åbne diskens menu.

#### Ændring af sprog for undertekst

Dette virker kun på DVD'er med flere sprog for undertekster, og du kan ændre sprog, mens du afspiller DVD'en.

 Tryk på T/C på fjernbetjeningen under afspilningen.
 T/C-menuen vises.

 2 Brug tasterne ▲▼ til at vælge { Subtitle } (Undertekster), og vælg sproget til underteksterne med tasterne ◄ ►.
 → Sprogene kan være nummereret eller forkortet, f.eks. "En" for engelsk.

#### Nyttigt tip:

 Nogle DVD-diske kan kun ændre sprog for undertekster via menuen på DVD-disken. Tryk på DVD på fjernbetjeningen for at åbne diskens menu.

#### Valg af lydopsætning

Denne funktion kan kun bruges til diske, der er optaget med forskellige lydopsætninger, f.eks. digital surroundlyd.

■ Tryk på T/C på fjernbetjeningen under afspilningen.
→ T/C-menuen vises.

② Brug tasterne ▲▼ til at vælge { Sound } (Lyd), og tryk på OK for at få vist valgmulighederne.

Brug tasterne til at vælge { Stereo } eller { Surround }, og tryk på OK for at bekræfte. Dansk/Norsk

**TIPS:** Funktionerne til betjening, som beskrives her, er muligvis ikke tilgængelige for visse diske. Se altid instruktionerne, der fulgte med diskene.

#### Brug af HDDtitelredigeringsmenuen

I HDD-titelredigeringsmenuen kan du ændre navnet på titlen, beskytte titlen, slette titlen eller kopiere titlen til en skrivbar DVD.

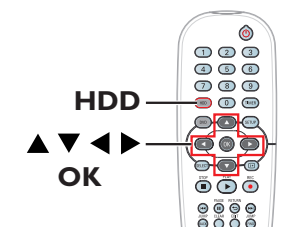

Tryk på HDD på fjernbetjeningen.
 Menuen med harddiskens indhold vises.

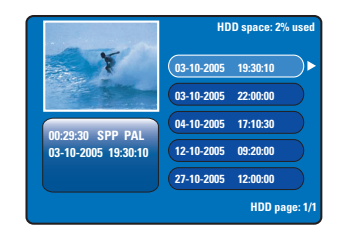

② Brug tasterne ▲▼ til at vælge en titel, og tryk på ► for at få vist HDD-titelredigeringsmenuen.

|   | Edit Title            |  |
|---|-----------------------|--|
|   | Name Philips          |  |
| C | opy to Recordable DVD |  |
|   | Protect Title         |  |
|   | Delete Title          |  |
|   |                       |  |
|   |                       |  |

- Brug tasterne ▲▼ til at markere et punkt i menuen, og tryk på OK for at vælge det.
   → Der findes en beskrivelse af valgmulighederne på de næste sider.
- Tryk på for at forlade HDDtitelredigeringsmenuen.

#### Ændring af titelnavn

Nogle TV-kanaler udsender navnet på udsendelsen. I det tilfælde gemmes udsendelsens navn automatisk, når udsendelsen optages på harddisken. I modsat fald gemmes kun udsendelsens nummer og datoen/klokkeslættet som titelnavn.

- Vælg { Name } (Navn) i HDDtitelredigeringsmenuen, og tryk på OK.
- 2 Brug tasterne ▲▼ til at ændre tegnet.
   → Brug tasterne ◀ ► til at flytte markøren til foregående eller næste felt.
- Tryk på SELECT på fjernbetjeningen for at skifte mellem store bogstaver og små bogstaver.
- Tryk på CLEAR på fjernbetjeningen for at slette tegnet.
- 3 Tryk på OK for at bekræfte ændringerne, og tryk på ◀ for at afslutte.

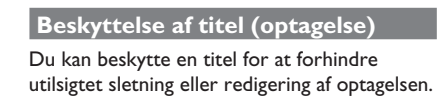

 Vælg { Protect Title } (Beskyt titel) i HDDtitelredigeringsmenuen, og tryk på OK.

#### Sådan fjernes beskyttelsen

- Marker titlen i menuen med harddiskens indhold, og tryk på ▶ på fjernbetjeningen.
- Vælg { Unprotect Title } (Ophæv beskyttelse) i menuen, og tryk på OK.

TIPS: En beskyttet titel kan ikke redigeres. Tryk på ◀ for at vende tilbage til det foregående menupunkt. Tryk på HDD for at forlade menuen.

#### Sletning af titel fra harddisk

Hvis harddisken er fyldt, skal du slette nogle af de gamle optagelser på harddisken, så der bliver plads til nye optagelser.

 Brug tasterne ▲▼ til at vælge en titel, og tryk derefter på CLEAR på fjernbetjeningen.

ELLER

- Vælg { Delete Title } (Slet titel) i HDDtitelredigeringsmenuen, og tryk på OK.
   Der vises en advarsel.
- Vælg { OK to Erase Title } (OK for at slette titel), og tryk på OK på fjernbetjeningen for at fortsætte.

→ Eller vælg { Cancel } (Annuller), og tryk på OK for at afbryde funktionen.

#### Bemærk!

Punktet { Copy to Recordable DVD } (Kopier til skrivbar DVD) er beskrevet på side 102.

#### Brug af HDDsceneredigeringsmenu

Denne optager gør det muligt at redigere videoindholdet af en optagelse, du har foretaget. Du kan indsætte/slette kapitelmarkeringer eller skjule uønskede scener.

Når du afspiller en optagelse i videoredigerings tilstand, vil hele optagelsen inklusive skjulte scener blive afspillet. Dansk/Norsk

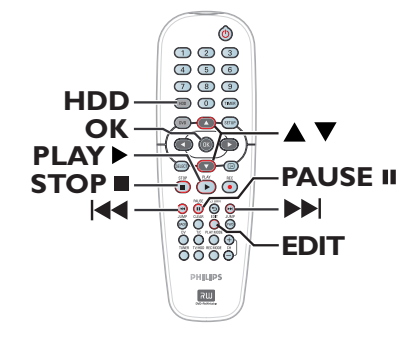

Tryk på HDD på fjernbetjeningen.
 Menuen med harddiskens indhold vises.

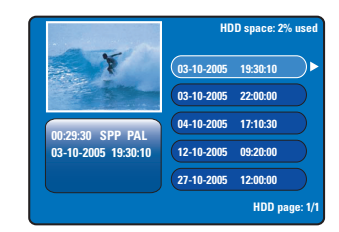

② Brug tasterne ▲▼ til at vælge en titel, og tryk på PLAY ► for at starte afspilningen.

### Redigering af optagelser - harddisk (fortsat)

- Tryk på EDIT på fjernbetjeningen under afspilningen.
  - → HDD-sceneredigeringsmenuen vises.

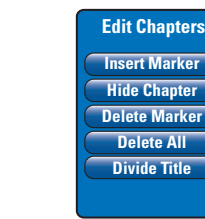

ansk/Nors/

- Brug tasterne I 
  I >> I på fjernbetjeningen til at søge efter den scene, du vil redigere, og tryk derefter på PAUSE II.
- Brug tasterne ▲▼ til at markere et punkt i sceneredigeringsmenuen, og tryk på OK for at vælge det.

{ **Insert Marker** } (Indsæt mærke) Vælg denne funktion til at indsætte et nyt kapitelmærke der hvor afspilningen er nået til. Med en kapitelmarkering kan du hurtigt springe til et bestemt sted i optagelsen eller markere et kapitel, der skal skjules, f.eks. reklamer.

{ **Hide/Unhide Chapter** } (Skjul/Vis kapitel) Vælg punktet for at skjule det aktuelle kapitel eller gøre det synligt igen.

De skjulte kapitler vises med gråt under redigeringen. Under normal afspilning vil det skjulte kapitel blive sprunget over.

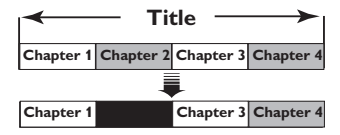

(her er kapitel 2 f.eks. blevet valgt)

#### { Delete Marker } (Slet mærke)

Vælg denne funktion for at slette det aktuelle kapitelmærke (dvs. det sidste kapitelmærke inden det punkt hvor afspilningen er nået til). Det aktuelle kapitel bliver kombineret med det foregående kapitel.

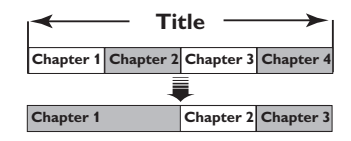

(her er kapitel 2 f.eks. blevet valgt)

#### { **Delete All** } (Slet alle)

Vælg dette punkt for at slette alle kapitelmarkeringerne i den aktuelle titel.

#### { Divide Title }

Vælg denne knap for at indsætte en ny titel ved den nuværende position for afspilning. Den eksisterende titel deles i to selvstændige titler. Du kan bruge denne funktion til at adskille og slette uønskede dele af en optagelse, f.eks. reklamer. **Advarse!!** Du kan ikke fortryde, når titlen er delt.

6 Hvis du vil afslutte, skal du trykke på EDIT.

#### Nyttigt tip:

 Der er en grænse for det antal kapitelmarkeringer, der kan gemmes i en titel og på harddisken.

TIPS: En beskyttet titel kan ikke redigeres. Tryk på ◀ for at vende tilbage til det foregående menupunkt. Tryk på HDD for at forlade menuen.

#### Om redigering af skrivbar DVD

Du har forskellige muligheder for at redigere en DVD ved hjælp af denne optager. Du kan via redigeringsmenuen ændre indholdet af og indstillingerne for en skrivbar DVD. Hvis en DVD±R disk er blevet afsluttet (finalised), kan den ikke redigeres. Ændringerne afspejles muligvis ikke, hvis du afspiller disken på en anden DVD-afspiller.

Punkterne på redigeringsmenuen afhænger af situationen og disktypen.

#### Menu med diskfunktioner

(se side 116~117)

- Rediger disknavn
- Beskyt disk mod sletning
- Slet disk
- Gør redigeret DVD±RW-disk kompatibel
- Afslut DVD±R-disk, så den kan afspilles på andre DVD-afspillere

#### Menu med titelindstillinger

(se side 118)

- Rediger titelnavn
- Afspil hele titlen inklusive skjulte scener
- Slet titel

#### Menu til kapitelredigering

(se side 119)

- Indsæt kapitelmarkering
- Skjul kapitler
- Slet kapitelmarkering
- Slet alle kapitelmarkeringer

#### Index Picture (Indeksbillede)

På skærmbilledet med indeksbilleder vises optagelserne på en DVD±R/±RW. Det vises på TV'et, når du har ilagt en DVD±R/±RWdisk, eller når afspilningen stoppes.

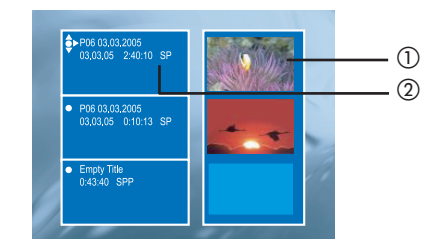

På skærmbilledet med indeksbilleder vises de gemte oplysninger om hver optagelse:

- ① Titlens indeksbillede.
- ② Titlens navn (eller kanalnummer og dato), dato, optagekvalitet og længden på optagelsen.

#### Sådan gør du en DVD±R/±RW kompatibel med optageren

Hvis en DVD±R/±RW er optaget i en computer eller i en anden dvd-optager, vises skærmbilledet Picture Index (Billedindeks) muligvis ikke korrekt. Du kan ændre diskens format til 'Philips'.

- Sæt disken i optageren, og tryk på STOP ■.
   → Der vises ingen diskmenu.
- Tryk på SETUP, vælg { Feature } (Funktion) i menuen og tryk på u.
- Tryk på q for at fremhæve { Adapt Disc Menu } (Tilpas diskmenu), og tryk på OK.
   Der vises en bekræftelsesmeddelelse.
- Tryk på OK for at fortsætte.

# Brug af menuen med diskfunktioner

I menuen med diskfunktioner (Disc Settings) kan du ændre diskens navn, beskytte disken, slette indholdet, gøre redigerede DVD±RWdiske kompatible og afslutte DVD±R-diske.

Læg en optaget DVD i optageren.

ansk/No

② Tryk gentagne gange på ▲ på fjernbetjeningen, mens skærmbilledet med indeksbilleder vises, indtil hovedmenuen med diskindhold vises.

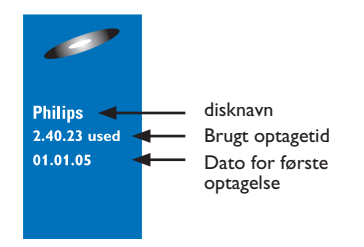

 3 Tryk på ▶ for at få vist menuen med diskfunktioner (Disc Settings).
 → Der er forskellige funktioner for DVD±Rdiske og DVD±RW-diske.

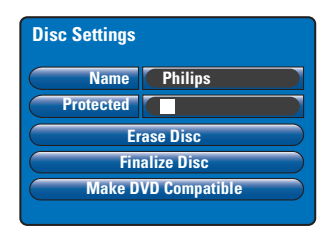

- Brug tasterne ▲▼ til at markere et punkt i menuen, og tryk på OK for at vælge det.
   → Der findes en beskrivelse af valgmulighederne på de næste sider.
- ⑤ Tryk på ◀ for at forlade menuen med diskfunktioner.

#### Ændring af disknavn

Optageren har automatisk dannet det oprindelige disknavn. Du kan ændre disknavnet ved at følge nedenstående trin.

- Vælg { Name } (Navn) i menuen med diskfunktioner, og tryk på OK.
- ② Brug tasterne ▲▼ til at ændre tegnet.
   → Brug tasterne ◀ ► til at flytte markøren til foregående eller næste felt.
- Tryk på SELECT på fjernbetjeningen for at skifte mellem store bogstaver og små bogstaver.
- Tryk på CLEAR på fjernbetjeningen for at slette tegnet.
- 3 Tryk på OK for at bekræfte ændringerne, og tryk på ◀ for at afslutte.

#### Beskyttelse af disk

Du kan beskytte den optagede DVD for at forhindre utilsigtet sletning eller redigering af optagelsen.

 I menuen med diskfunktioner skal du markere { Protected } (Beskyttet) og trykke på OK for at aktivere (1/2) beskyttelsesfunktionen.

#### Sådan fjernes beskyttelsen

 Vælg { Unprotect Title } (Ophæv beskyttelse) i menuen, og tryk på OK for at deaktivere (
) funktionen.

#### Erasing disc (Sletning af disk) (kun DVD±RW)

Dette sletter indholdet på DVD±RW-disken, herunder det indhold, der ikke er optaget på denne optager. Når først indholdet er slettet, kan du optage yderligere på disken.

- Vælg { Erase Disc } (Slet disk) i menuen med diskfunktioner, og tryk på OK.
   → Der vises en advarsel.
- ② Tryk på OK for at fortsætte eller på ◀ for at afbryde.

# Gør redigeret DVD±RW-disk kompatibel

De originale titler og skjulte scener vises muligvis stadigvæk, hvis en redigeret DVD±RW-disk afspilles på andre DVDafspillere. Med denne funktion kan du gøre en redigeret DVD±RW-disk kompatibel med andre afspillere.

Vælg { Make DVD Compatible } (Gør DVD kompatibel) i menuen med diskfunktioner, og tryk på OK.

→ Der vises en meddelelse med den anslåede behandlingstid.

② Tryk på OK for at fortsætte eller på ◀ for at afbryde.

➔ Hvis du ikke kan vælge funktionen, er disken allerede kompatibel.

#### Afslutning af DVD±R før afspilning

En DVD±R-disk skal afsluttes (finalises), før du kan afspille den på en anden DVD-afspiller. Ellers kan DVD±R-disken kun afspilles på denne optager.

Når en DVD±R-disk er blevet afsluttet, kan du ikke optage eller redigere yderligere på disken. Sørg for at have fuldført alle optagelser og redigeringer, før du afslutter disken. Dansk/Norsh

- Vælg { Finalise Disc } (Finaliser disk) i menuen med diskfunktioner, og tryk på OK.
   Der vises en meddelelse med den anslåede behandlingstid.
- Tryk på OK for at fortsætte eller på 4 for at afbryde.

➔ Færdiggørelse kan vare mere end 30 minutter, afhængigt af hvor lang optagelsen er. Forsøg ikke at åbne diskskuffen eller slukke for strømmen, da dette kan medføre, at disken bliver ubrugelig.

# Brug af menuen med titelindstillinger

l menuen med titelindstillinger (Title Settings) kan du ændre titlens navn, få vist skjulte scener og slette titlen.

#### Læg en optaget DVD i optageren.

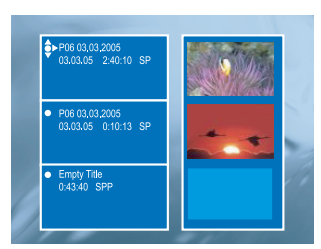

 2 Brug tasterne ▲▼ til at vælge en titel på skærmbilledet med indeksbilleder, og tryk på
 ▶ for at få vist menuen med titelindstillinger (Title Settings).

| Title Settings  |  |          |  |
|-----------------|--|----------|--|
| Name            |  |          |  |
| Play Full Title |  | Press Ol |  |
| Erase Title     |  | Press Ol |  |
|                 |  |          |  |
|                 |  |          |  |
|                 |  |          |  |

- Brug tasterne ▲▼ til at markere et punkt i menuen, og tryk på OK for at vælge det.
   → Der findes en beskrivelse af valgmulighederne på de næste sider.
- Tryk på for at forlade menuen med titelindstillinger.

#### Ændring af titelnavn

Optageren har automatisk dannet det oprindelige navn på den optagede titel. Du kan give titlen et nyt navn ved at følge nedenstående fremgangsmåde.

- Vælg { Name } (Navn) i menuen med titelindstillinger, og tryk på OK.
- 2 Brug tasterne ▲▼ til at ændre tegnet.
   → Brug tasterne ◀ ► til at flytte markøren til foregående eller næste felt.
- Tryk på SELECT på fjernbetjeningen for at skifte mellem store bogstaver og små bogstaver.
- Tryk på CLEAR på fjernbetjeningen for at slette tegnet.
- ③ Tryk på OK for at bekræfte ændringerne, og tryk på ◀ for at afslutte.

Afspilning af hele titlen inklusive skjulte scener

 Vælg { Play Full Title } (Afspil hele titlen) i menuen med titelindstillinger, og tryk på OK.
 Afspilningen begynder automatisk.

#### Sletning af titel

Du kan slette en bestemt titel (optagelse) fra disken. På en DVD±R-disk kan den ledige plads efter sletningen ikke bruges til yderligere optagelse.

- Vælg { Erase Title } (Slet titel) i menuen med titelindstillinger, og tryk på OK.
   → Der vises en advarsel.
- Tryk på OK for at fortsætte eller på for at afbryde.

➔ For en DVD±RW-disk vises Deleted Title (Slettet titel) på skærmbilledet med indeksbilleder der, hvor titlen blev slettet. Den ledige plads kan bruges til nye optagelser.

# Brug af menuen til kapitelredigering

Denne optager gør det muligt at redigere videoindholdet af en optagelse, du har foretaget. Du kan tilføje/slette kapitelmarkeringer eller skjule uønskede scener.

De skjulte kapitler vil blive afspillet under redigeringen. Du aktiverer redigeringstilstanden ved at trykke på **EDIT** på fjernbetjeningen under afspilningen.

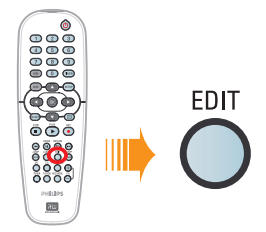

- Læg en optaget DVD i optageren.
   → Skærmbilledet med indeksbilleder vises.
- ② Brug tasterne ▲▼ til at vælge en titel, og tryk på PLAY ► for at starte afspilningen.
- ③ Hold tasterne I◀◀ / ►►I på fjernbetjeningen nede for at søge efter den scene, du vil redigere, og tryk derefter på PAUSE II.
- Tryk på EDIT (Rediger) på fjernbetjeningen.
   Menuen til kapitelredigering (Edit Chapters) vises.

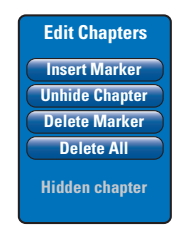

Brug tasterne ▲▼ til at markere et punkt i ka pitelredigeringsmenuen, og tryk på OK for at vælge det.

{ **Insert Marker** } (Indsæt mærke) Vælg denne funktion til at indsætte et nyt kapitelmærke der hvor afspilningen er nået til. Med en kapitelmarkering kan du hurtigt springe til et bestemt sted i optagelsen eller markere et kapitel, der skal skjules, f.eks. reklamer.

{ **Hide/Unhide Chapter** } (Skjul/Visa kapitel) Vælg punktet for at skjule det aktuelle kapitel eller gøre det synligt igen.

De skjulte kapitler vises med gråt under redigeringen. Under afspilning vil det skjulte kapitel blive sprunget over.

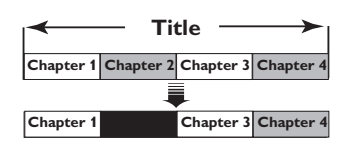

(her er kapitel 2 f.eks. blevet valgt)

#### { **Delete Marker** } (Slet mærke)

Vælg denne funktion for at slette det aktuelle kapitelmærke (dvs. det sidste kapitelmærke inden det punkt hvor afspilningen er nået til). Det aktuelle kapitel bliver kombineret med det foregående kapitel.

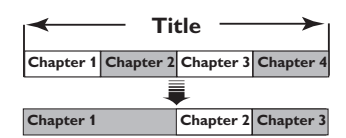

(her er kapitel 2 f.eks. blevet valgt)

#### { **Delete All** } (Slet alle)

Vælg dette punkt for at slette alle kapitelmarkeringerne i den aktuelle titel.

6 Hvis du vil afslutte, skal du trykke på EDIT.

#### Nyttigt tip:

 Der er en grænse for det antal kapitelmarkeringer, der kan gemmes i en titel og på en disk.

**TIPS:** Du kan ikke optage eller redigere yderligere på en afsluttet (finalised) DVD±R-disk. Tryk på **RETURN** for at vende tilbage til det foregående menupunkt. Tryk på **EDIT** (Rediger) for at afslutte menuen.

### Punkter på opsætningsmenuen

#### Åbning af menuen Setup (Opsætning)

Dansk/Nors

Opsætningsmenuen indeholder forskellige punkter, du kan bruge til at indstille optageren, så den opfylder dine behov.

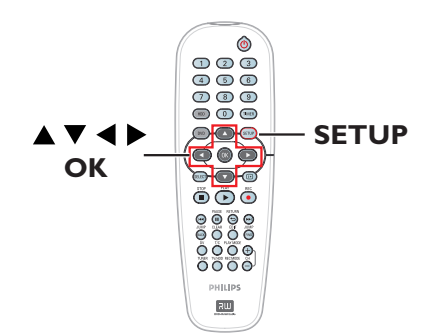

Tryk på SETUP på fjernbetjeningen.
 Opsætningsmenuen vises på TV'et.

| Setup Menu |  |
|------------|--|
| Video      |  |
| Sound      |  |
| Features   |  |
| Language   |  |
| Recording  |  |
| Setup      |  |

**Bemærk:** Valget { **Setup** } (Opsætning) vises ikke, når DVD-menuen vises på skærmen eller under afspilning.

- ② Brug tasterne ▲▼ til at vælge et punkt, og tryk på ► for at åbne undermenuen.
- ③ Marker den indstilling, du vil ændre, og tryk på OK. Når du har ændret indstillingen, skal du trykke på OK for at bekræfte og gå tilbage til det valgte punkt.

 Der findes en beskrivelse af valgmulighederne på de næste sider.
 Hvis punktet i menuen er nedtonet, betyder det, at indstillingen ikke er tilgængelig, eller at det ikke er muligt at ændre den på nuværende tidspunkt.

Tryk på SETUP for at afslutte.

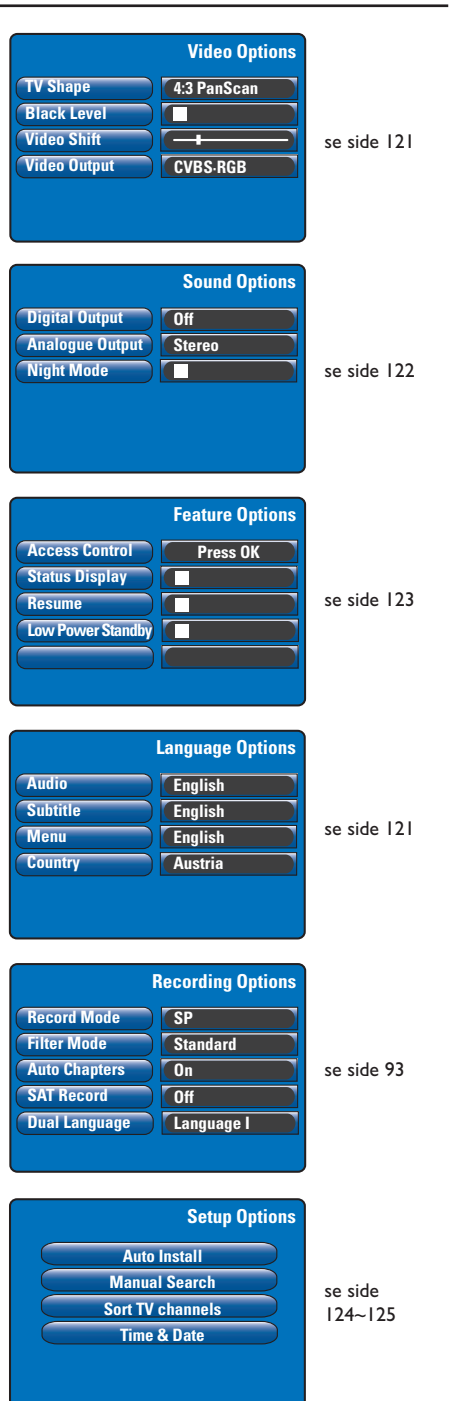

# Punkter på opsætningsmenuen (fortsat)

| <b>Billedindstillinger</b> (de understregede værdier er de oprindelige værdier) |                                                                                                    |  |
|---------------------------------------------------------------------------------|----------------------------------------------------------------------------------------------------|--|
| <b>TV Shape</b><br>(Billedformat)                                               | Billedformatet kan tilpasses, så det passer til dit TV.         { 4:3 Letterbox }       - Til visning i bredformat med sorte bjælker foroven og forneden.         { 4:3 PanScan }       - Til billeder i fuld højde, hvor siderne beskæres.         { 16:9 }       - Til TV-apparater i bredformat (billedformat 16:9).                                                                                                    |  |
| Black Level<br>(Sortniveau)                                                     | Tilpas farvedynamikken for NTSC-diske.         Image: Source of the second second sec |  |
| <b>Video Shift</b><br>(Skift af video)                                          | Brug tasterne ◀ ▶ til at justere billedets vandrette placering på TV-skærmen,<br>og tryk derefter på <b>OK</b> for at bekræfte indstillingen.                                                                                                    |  |
| Video Output<br>(SCART Output)                                                  | Bruges til at vælge den type videoudgang, som svarer til videoforbindelsen<br>mellem optageren og TV-apparatet (se side 81).<br>{ YC } – Ved S-Video-forbindelse.<br>{ <u>CVBS•RGB</u> } – Ved RGB- eller CVBS-forbindelse.                                                                                                    |  |

| Sprogindstillinger (indstillingerne hentes fra den indledende installation) |                                                                                                    |  |
|-----------------------------------------------------------------------------|----------------------------------------------------------------------------------------------------|--|
| Audio<br>(Lyd)                                                              | Bruges til at vælge det foretrukne sprog til lyden ved afspilning af DVD'er.                                                                                                    |  |
| <b>Subtitle</b><br>(Undertekster)                                           | Bruges til at vælge det foretrukne sprog til undertekster ved afspilning af DVD'er.                                                                                                    |  |
| Menu                                                                        | Bruges til at vælge sproget til optagerens skærmtekster.                                                                                                    |  |
| <b>Country</b><br>(Land)                                                    | Bruges til at vælge det land, du bor i.                                                                                                    |  |
|                                                                             | Nyttige tips:<br>— Hvis det valgte sprog ikke er tilgængeligt på disken, bruges diskens standardsprog i<br>stedet.<br>— For nogle DVD'er kan sproget til lyd/undertekster kun ændres via DVD'ens menu. |  |

# Punkter på opsætningsmenuen (fortsat)

| <b>Digital Output</b><br>(Digital udgang) | Denne indstilling er kun nødvendig, hvis du har benyttet optagerens<br>COAXIAL OUT-udgang til at tilslutte et andet lyd- eller billedapparat. |                                        |                                                                                                    |  |
|-------------------------------------------|----------------------------------------------------------------------------------------------------|----------------------------------------|----------------------------------------------------------------------------------------------------|--|
|                                           | { <b>Off</b> }<br>(Fra)                                                                                                    | -                                      | Vælges, hvis du vil deaktivere den digitale lydudgang.<br>F.eks. hvis du bruger AUDIO OUT-udgangene til at                                                                                                    |  |
|                                           | { <u>All</u> }<br>(Alle)                                                                                                    | -                                      | Vælges, hvis det tilsluttede apparat her et stereoarneg<br>flerkanalsdekoder, som understøtter et af<br>flerkanalslydformaterne (Dolby Digital, MPEG-2).                                                                                                |  |
|                                           | { <b>PCM only</b> }<br>(Kun PCM)                                                                                                    | -                                      | Vælges, hvis det tilsluttede apparat ikke kan afkode<br>flerkanalslyd. Systemet vil konvertere Dolby Digital-<br>MPEG-2-flerkanalssignaler til PCM (Pulse Code<br>Modulation).                                                                          |  |
| <b>Analogue Output</b><br>Analog udgang)  | Denne indstilling<br>AUDIO OUT L/R<br>{ <u><b>Stereo</b></u> }                                                                                | er kui<br>k-udga<br>—                  | n nødvendig, hvis du har benyttet optagerens<br>ange til at tilslutte et andet lyd- eller billedapparat.<br>Vælges, hvis lyden skal udsendes via venstre og højre<br>lydkanal. Brug denne indstilling, hvis optageren er                                |  |
|                                           | { Surround }                                                                                                    | -                                      | Sluttet til et 1 v-apparat eller et stereoanlæg.<br>Vælges, hvis det tilsluttede lyd- eller billedapparat kan<br>afspille i Dolby Surround. Dolby Digital og MPEG-2-<br>multikanal blandes til et Dolby Surround-kompatibelt<br>2-kanals udgangssignal. |  |
| <b>Night Mode</b><br>(Natdrift)           | Denne indstilling<br>med høj lydstyrke<br>som kan høres. D<br>Audio on DVD.Tr<br>🗹                                                            | optim<br>e udjæ<br>enne<br>ryk på<br>– | nerer lyden ved afspilning med lav lydstyrke. Episoder<br>evnes, og episoder med lav lydstyrke bringes til et niveau<br>indstilling fungerer kun til diske af typen Dolby Digital<br>OK for at vælge:<br>Aktiverer natfunktionen.                       |  |
|                                           |                                                                                                    | -                                      | Deaktiverer natfunktionen. Vælg denne indstilling for<br>at få surroundlyd med hele det dynamiske spektrum.                                                                                                    |  |
|                                           |                                                                                                    |                                        |                                                                                                    |  |
|                                           |                                                                                                    |                                        |                                                                                                    |  |
|                                           |                                                                                                    |                                        |                                                                                                    |  |
|                                           |                                                                                                    |                                        |                                                                                                    |  |
|                                           |                                                                                                    |                                        |                                                                                                    |  |

Dansk/Norsk

| Funktionsindstillinger (de understregede værdier er de oprindelige værdier)            |                                                                                                    |  |
|----------------------------------------------------------------------------------------|----------------------------------------------------------------------------------------------------|--|
| Access Control<br>(Adgangskontrol)                                                     | Du kan bruge funktionen Access Control (Adgangskontrol) til at forhindre<br>visning af diske, som overskrider de grænser, du angiver.<br>Du skal angive en firecifret pinkode, før du kan indstille børnesikring eller land.<br>Tryk på <b>OK</b> for at åbne undermenuen.                                                                                                    |  |
| Parental Level Enter Code Level: Off Set Country Austria Press SETUP to save and exit. | <ul> <li>{ Enter Code }         <ul> <li>(Indtast kode)</li> <li>Første gang, du benytter funktionen, skal du indtaste et firecifret tal efter eget valg ved hjælp af taltasterne 0-9. Indtast den samme pinkode en gang til for at bekræfte den.</li> <li>Hvis du glemmer den firecifrede pinkode, skal du trykke fire gange på STOP for at få den nulstillet til standardkoden '0000'. Derefter kan du indtaste en firecifret kode efter eget valg</li> </ul> </li> </ul>                                                                                                    |  |
|                                                                                        | <ul> <li>{ Level }</li> <li>Fungerer kun til DVD'er, hvor børnesikringsniveauet<br/>(Niveau)</li> <li>Fungerer kun til DVD'er, hvor børnesikringsniveauet<br/>er angivet for hele disken eller for visse scener på<br/>disken. Brug tasterne ◀ ▶ til at vælge et<br/>vurderingsniveau fra I til 8 (landeafhængigt), hvor 'I'<br/>er materiale, der er mindst anstødeligt, og '8' er det<br/>mest anstødelige. DVD'er med et højere<br/>vurderingsniveau end det, du har valgt, afspilles ikke,<br/>medmindre du indtaster den firecifrede pinkode.</li> <li>Vælg 'Off (Fra), hvis du vil deaktivere børnesikringen<br/>og tillade, at alle diske afspilles.</li> </ul> |  |
|                                                                                        | { <b>Set Country</b> } - Børnesikringsniveauerne afhænger af det land, som<br>DVD'en er fremstillet i. Du skal derfor vælge et<br>geografisk område som afgrænsningsniveau for<br>afspilningen.                                                                                                    |  |
| Status Display<br>(Statusfelt)                                                         | Viser oplysninger om optagerens aktuelle status. Tryk på <b>OK</b> for at vælge:<br>De aktuelle driftsoplysninger vises i et par sekunder og<br>forsvinder derofter                                                                                                    |  |
|                                                                                        | — — Slår statusvisning fra.                                                                                                    |  |
| <b>Resume</b><br>(Genoptag)                                                            | <ul> <li>Du kan bruge denne funktion til at genoptage afspilning af disken det sted, hvor den sidst blev stoppet. Det gælder for de sidste 20 DVD'er og Video CD-diske, du har afspillet. Tryk på OK for at vælge:</li> <li>Aktiverer funktionen til automatisk genoptagelse.</li> <li>Disken afspilles altid fra begyndelsen, når du ilægger en disk eller starter afspilningen.</li> </ul>                                                                                                    |  |
| Low Power Standby<br>(Lavenergi standby)                                               | <ul> <li>Denne indstilling kan bruges til at spare energi. Tryk på OK for at vælge:</li> <li>Når optageren sættes i standbytilstand, slukkes displayet, så der bruges mindre strøm.</li> <li>Uret vises på optagerens display, når den sættes i standbytilstand.</li> </ul>                                                                                                    |  |
| Adapt Disc Menu<br>(menuen Tilpas disk)                                                | Dette valg ses kun, når du indlæser en DVD±R/±RW, der er optaget i en<br>anden optager. Sørg for at optageren er i stoptilstand uden diskmenu vist på<br>skærmen, se side 115.                                                                                                    |  |
| PBC Enable<br>(Aktiver PBC)                                                            | Dette valg vises kun, når der er en VCD/SVCD i diskskuffen.                                                                                                    |  |

# Punkter på opsætningsmenuen (fortsat)

| Opsætningsindstill                                                                                         | i <b>nger</b> (indstillingerne l                                                           | nentes fra den indledende installation)                                                                                                    |
|----------------------------------------------------------------------------------------------------|--------------------------------------------------------------------------------------------|----------------------------------------------------------------------------------------------------|
| <b>Auto Install</b><br>(Automatisk installation)                                                           | Tryk på <b>OK</b> på fjernbe<br>kanaler og erstatte alle<br>proces kan tage adskilli       | tjeningen for at starte den automatisk søgning efter TV-<br>de analoge TV-kanaler, der tidligere er lagret. Denne<br>ige minutter.                                                                                                    |
| Manual Search<br>(Manuel søgning)                                                                          | Under den indledende<br>TV-kanaler bliver funde<br>manglende eller koded<br>undermenuerne. | installation kan det forekomme, at ikke alle tilgængelige<br>et og gemt. I dette tilfælde skal du søge efter og gemme<br>e TV-kanaler manuelt. Tryk på <b>OK</b> for at åbne                                                                                                    |
|                                                                                                    | Brug tasterne ▲▼ t<br>at bekræfte det.Try<br>og tryk på SETUP fe                           | til at vælge et punkt i en menu, og tryk på OK for<br>k på ◀ for at gå tilbage til den foregående menu,<br>or at gemme og afslutte.                                                                                                    |
| Manual Channel Search (Page 1)<br>Channel/Freq.<br>Entry/Search<br>Program #<br>Channel Name<br>           | { Channel/Freq. } -<br>(Kanal/frekv.)                                                      | <ul> <li>Vælg manuel søgning ud fra tildelt kanal eller<br/>frekvens: Channel, S. Channel, FREQ. (Programmer,<br/>FREKV., S. kanal).</li> <li>Bemærk! S. Channel (specialkanal) dækker over<br/>særlige hyperband-kanaler.</li> </ul>                                                                              |
| "OK to Select. NEXT to Page 2"<br>Press SETUP to save and exit                                             | { Entry/Search } -<br>(Indtastning/Søg)                                                    | <ul> <li>Indtast TV-programmets kanalnummer, eller start<br/>manuel søgning, og tryk derefter på OK for at<br/>bekræfte.</li> </ul>                                                                                                    |
|                                                                                                    | { <b>Program #</b> } -<br>(Program#)<br>{ <b>Channel Name</b> } -<br>(Kanalnavn)           | <ul> <li>Indtast programnummeret på den kanal, der skal<br/>lagres, (f.eks. '01'), og tryk på OK for at bekræfte.</li> <li>Vælg kanalnavnet med tasterne ▲▼, og tryk<br/>derefter på OK for at bekræfte.</li> </ul>                                                                                                |
|                                                                                                    | Bemærk! Flyt markør<br>for at gå til næste side,<br>på I≪ for at gå tilbage                | en til { <b>Channel Name</b> } (Kanalnavn), og tryk på ▶▶I<br>eller flyt markøren til { <b>Decoder</b> } (Dekoder), og tryk<br>til foregående side.                                                                                                    |
| Manual Channel Search (Page 2) Decoder TV System NICAM On Fine Tuning Press Previous for page 1 of options | { <b>Decoder</b> } -<br>(Dekoder)                                                          | <ul> <li>Hvis der udsendes kodede TV-signaler på den<br/>aktuelle TV-kanal, som kun kan ses via en dekoder,<br/>der er sluttet til EXT2 AUX-I/O-stikket, skal du<br/>aktivere den tilsluttede dekoder.</li> <li>{ On } (Til) – Vælges, hvis den tilsluttede dekoder<br/>ekal kryttes til denne TV kanal</li> </ul> |
| Press SETUP to save and exit                                                                               | { <b>TV Syst</b> em } -                                                                    | <ul> <li>{Off } (Fra) - Slår dekoderfunktionen fra.</li> <li>Vælg det TV-system, der giver mindst mulig<br/>forvrængning af billede og lyd. Se sidste side i<br/>"Oversigt over TV-systemer".</li> </ul>                                                                                                    |
|                                                                                                    | { <b>NICAM</b> } -                                                                         | <ul> <li>NICAM er et digitalt lydoverførselssystem. Det kan overføre én stereokanal eller to adskilte monokanaler.</li> <li>{<b>On</b>} (Til) – Vælges for at forbedre TV-kanalens</li> </ul>                                                                                                    |
|                                                                                                    |                                                                                            | lydoverførsel.<br>{ Off } (Fra) – Vælges, hvis modtagelsen er dårlig,<br>og lyden er forvrænget.                                                                                                    |
|                                                                                                    | { <b>Fine Tuning</b> } -<br>(Finindstilling)                                               | <ul> <li>Vælges for at finindstille TV-kanalen manuelt, hvis<br/>modtagelsen er dårlig. Brug tasterne ◀ ► til at<br/>justere frekvensen, og tryk på OK for at bekræfte.</li> </ul>                                                                                                    |

Dansk/Nors

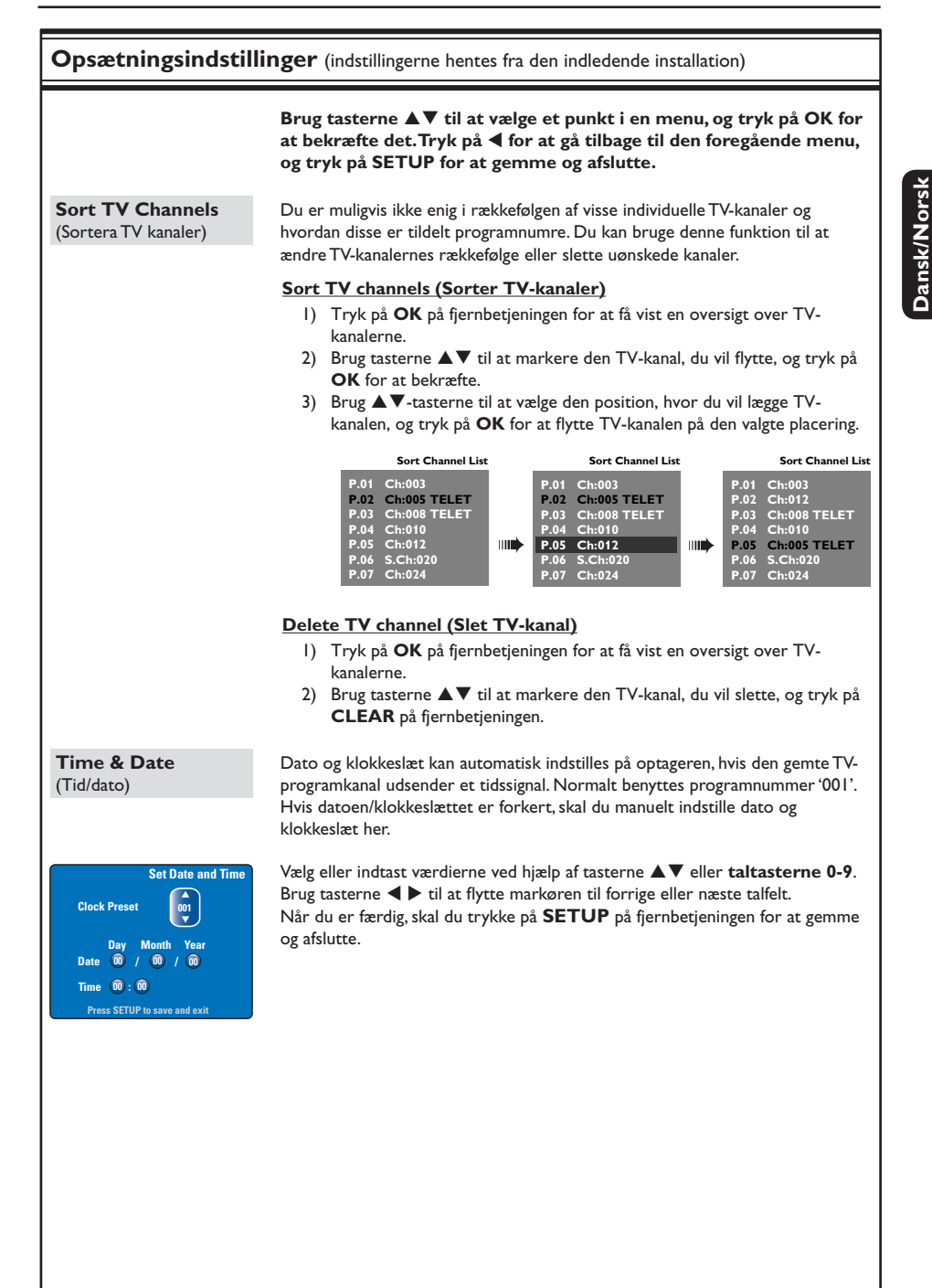

#### Installation af nyeste firmware

Philips vil regelmæssigt udsende opgraderinger til den firmware, der oprindeligt var installeret i optageren, da firmwaren løbende udvikles med henblik på øget stabilitet og kompatibilitet med optageren.

**ADVARSEL!** Afbryd ikke strømforsyningen under en opgradering!

- Du kan få versionoplysningerne om denne optager ved at trykke på SETUP på fjernbetjeningen.
- 2 Tryk på ▼ for at vælge { Features } (Funktioner) på menuen, tryk derefter på ►.

| Setup Menu |                         |
|------------|-------------------------|
| Video      | Facture Ontions         |
| Sound      |                         |
| Features   | Access Control Press OK |
| Language   | Resume                  |
| Recording  | Low Power Standby       |
| Setup      |                         |

- Indtast '1596' for at læse oplysningerne om det aktuelle firmware.
- Find den nyeste firmwareopgradering ved at besøge Philips' websted, 'www.philips.com/ support'. Overfør firmwareprogrammet til en CD.
- ⑤ Tryk på OPEN CLOSE ▲ på forsiden af optageren for at åbne diskskuffen.
- Ilæg CD-ROM'en, og tryk på
   OPEN CLOSE ▲ (Åbn Luk) igen.
   → Installationen af firmwaren på optageren starter automatisk.

→ Det er normalt, at optageren slukkes og tændes flere gange under opgraderingen.

#### ADVARSEL!

Du må under ingen omstændigheder forsøge at reparere systemet selv, eftersom du kan risikere, at garantien bliver ugyldig. Undgå at åbne systemet, eftersom der kan være risiko for elektrisk stød.

Hvis der opstår fejl, skal du gennemgå punkterne nedenfor, inden du indleverer enheden til reparation. Hvis du ikke kan løse et problem ved at benytte disse tip, skal du kontakte forhandleren eller Philips for at få hjælp.

Problem Løsning Ingen strøm. Tryk på knappen STANDBY-ON på optagerens forside for at tænde systemet. Kontroller, at der er strøm i stikkontakten. Meddelelsen "IS TVON?" (Er Optageren fungerer ikke, før du har udført den grundlæggende installation. Læs kapitlet "Trin 3: Installation og klargøring" for at få TV'et tændt?) vises på displayet. flere oplysninger. Optageren reagerer ikke. Der er opstået et teknisk problem. Afbryd optageren ved stikkontakten i 30 sekunder, og tilslut den derefter igen. Hvis optageren stadig ikke fungerer, skal du nulstille den til standardindstillingerne: I) Afbryd optageren ved stikkontakten. 2) Tryk på knappen STANDBY-ON på optagerens forside, og hold den nede, mens du slutter optageren til stikkontakten igen. 3) Slip knappen STANDBY-ON, når "IS TVON?" (Er TV'et tændt?) vises på displayet. Alle de oplysninger, der er gemt i hukommelsen (programmer, dato/klokkeslæt), ryddes. Det kan være nødvendigt at genindstille optagerens indstillinger, når den grundlæggende installation er færdig. Fjernbetjeningen fungerer ikke. Ret fjernbetjeningen direkte mod sensoren på optagerens forside (ikke mod TV'et). Hvis optageren modtager et signal fra fjernbetjeningen, vises symbolet O( på displayet. Fjern eventuelle forhindringer mellem optageren og fjernbetjeningen. Batterierne er svage. Udskift batterierne. Intet billede. - Tænd TV-apparatet, og indstil det til optagerens videoindgangskanal. Du kan skifte til kanal I på TV-apparatet og derefter trykke på tasten til kanalskift på fjernbetjeningen til dit TV, indtil TV-programmet vises. Kontroller videoforbindelsen mellem optageren og TV'et. Ingen lyd. Kontroller optagerens lydforbindelse. Læs kapitlet "Enkel tilslutning af optager - Tilslutning af audiokabler" for at få flere oplysninger. Indstil den analoge eller digitale udgang korrekt, afhængigt af det apparat du har sluttet til optageren. Læs kapitlet "Punkter på opsætningsmenuen - Lydindstillinger" for at få flere oplysninger. Der kan ikke foretages SAT-Kontrollér, at { Low Power Standby } (Lavenergi standby) er sat til optagelser (satellitoptagelser). 'Off' (Fra) i indstillingen { Feature } (Funktioner). Kontrollér, at { SAT record } (SAT optagelse) er sat til 'On' (Til) i indstillingen { Recording } (Indspilning). Sørg for, at satellitmodtageren er sluttet til EXT2 AUX I/O SCARTstikket.

127

# Fejlfinding (fortsat)

|             | Problem                                                                                                    | Løsning                                                                                                    |  |  |
|-------------|----------------------------------------------------------------------------------------------------|----------------------------------------------------------------------------------------------------|--|--|
|             | Der bliver ikke modtaget noget<br>TV-signal fra optageren.                                                                                    | <ul> <li>Kontroller antennens eller kabel-TV'ets signal.</li> <li>Installer TV-kanalen. Læs kapitlet "Punkter på opsætningsmenuen -<br/>Opsætningsindstillinger - Auto Install" (Automatisk installation) for at<br/>få flere oplysninger.</li> </ul>                                                                                                    |  |  |
| Dansk/Norsk | Disken kan ikke afspilles.                                                                                                    | <ul> <li>Indsæt disken med etiketten opad.</li> <li>Forkert områdekode. DVD'en skal være kodet til alle områder (ALL) eller område 2 for at kunne afspilles på denne optager.</li> <li>Der er ingen optagelse på disken, eller det er en forkert disktype. Læs kapitlet "Afspilning fra DVD/CD - Diske der kan afspilles" for at få flere oplysninger.</li> <li>Kontroller, at disken ikke er ridset eller skæv. Rengør disken eller udskift den med en ny.</li> <li>Kontroller, om disken er defekt, ved at afspille en anden disk.</li> </ul> |  |  |
|             | Billedet er forvrænget eller<br>sort/hvidt under afspilningen.                                                                                | <ul> <li>Disken stemmer ikke overens med TV-farvesystemets standard<br/>(PAL/NTSC).</li> <li>Disken er snavset. Rengør disken.</li> <li>Af og til er billedet en smule forvrænget. Dette er ikke en fejl.</li> </ul>                                                                                                    |  |  |
|             | Der er interferens mellem<br>billedet eller lyden og TV-<br>modtagelsen.                                                                      | <ul> <li>Kontroller antennens eller kabel-TV'ets signal.</li> <li>Finindstil TV-kanalen. Læs kapitlet "Punkter på opsætningsmenuen -<br/>Opsætningsindstillinger - Manual Search (Manuel søgning)" for at få<br/>flere oplysninger.</li> </ul>                                                                                                    |  |  |
|             | Lyden fra et tilsluttet hi-fi-<br>anlæg eller en tilsluttet<br>forstærker er forvrænget.                                                      | <ul> <li>Tilslut ikke kabler fra optageren til forstærkerens 'Phono'-indgang.</li> <li>Hvis du afspiller en DTS-CD, skal du bruge COAXIAL- eller<br/>OPTICAL-DIGITAL AUDIO OUT-stikket på optageren til at slutte<br/>den til hi-fi-anlægget eller forstærkeren.</li> </ul>                                                                                                    |  |  |
|             | Optagelserne optræder ikke<br>som planlagt. Der kan ikke<br>udføres nye optagelser.                                                           | <ul> <li>Den TV-kanal, du vil optage fra, er ikke gemt, eller du har valgt det<br/>forkerte programnummer. Kontroller de lagrede TV-kanaler.</li> <li>Du skal indstiller timeroptagelser igen, når du har indstillet uret.</li> <li>Du kan ikke bruge optageren til at kopiere ophavsretligt beskyttet<br/>materiale (DVD'er og videobånd) til en skrivbar DVD.</li> <li>Harddisken er muligvis fuld. Slet nogle af optagelserne, så der bliver<br/>plads til nye optagelser.</li> </ul>                                                        |  |  |
|             | Den forkerte TV-kanal blev<br>afkodet (optaget), efter du<br>programmerede en optagelse<br>ved hjælp af funktionen<br>SHOWVIEW <sup>®</sup> . | <ol> <li>Angiv SHOWVIEW®-programmeringsnummeret for den ønskede TV-<br/>kanal.</li> <li>Tryk på OK for at bekræfte.</li> <li>Kontroller kanalnummeret i indtastningsfeltet { Program # }<br/>(Program#). Hvis det ikke svarer til den ønskede TV-kanal, skal du<br/>markere indtastningsfeltet og ændre kanalnummeret.</li> <li>Tryk på OK for at bekræfte.</li> </ol>                                                                                                    |  |  |
|             |                                                                                                    |                                                                                                    |  |  |

# Fejlfinding (fortsat)

Dansk/Norsk

| Problem                                                                                                    | Løsning                                                                                                    |  |  |
|----------------------------------------------------------------------------------------------------|----------------------------------------------------------------------------------------------------|--|--|
| Den optagede DVD kan ikke<br>afspilles på en anden DVD-<br>afspiller.                                            | Hvis en optagelse er for kort, kan DVD-afspilleren muligvis ikke<br>finde den. Overhold som minimum følgende optagelsestider:<br>Optagekvalitet: HQ – 5 minutter, SP – 10 minutter, SPP – 13<br>minutter, LP – 15 minutter, EP – 20 minutter, SLP – 30 minutter,<br>SEP – 30 minutter.                                                                                                    |  |  |
| Meddelelsen 'Disc contains<br>unknown data' (Disken<br>indeholder ukendte data) vises.                           | <ul> <li>Denne meddelelse kan blive vist, hvis du indsætter en disk, der ikke er færdiggjort. DVD±R'er, der ikke er færdiggjort, er meget følsomme over for fingeraftryk, støv eller snavs. Det kan give problemer under optagelsen. Hvis du vil bruge disken igen, skal du gøre følgende: <ol> <li>Kontroller, at diskens overflade er ren.</li> <li>Tryk på OPEN/CLOSE på optageren for at åbne diskskuffen.</li> <li>Hød tasten 5 på fjernbetjeningen nede, indtil skuffen lukkes. Reparationen startes af optageren.</li> <li>Hvis disken bliver gendannet, vises skærmbilledet med indeksbilleder.</li> </ol> </li> <li>Vær opmærksom på følgende: <ol> <li>Fejl under optagelse: Titlen mangler muligvis.</li> <li>Fejl under andring af titel/indeksbillede vises muligvis.</li> <li>Fejl under afslutning af disk: Disken fremstår ikke som afsluttet (finalised).</li> </ol> </li> </ul> |  |  |
| Billedet er uklart og lysstyrken<br>varierer, når du kopierer<br>videodiske eller forudoptagede<br>videobånd.    | <ul> <li>Det kan ske, hvis du forsøger at kopiere DVD'er eller videobånd,<br/>der er kopibeskyttede. Billedet på TV'et er fint, men optagelsen på<br/>den skrivbare DVD er dårlig.<br/>Denne interferens med kopibeskyttede DVD'er eller videobånd er<br/>uundgåelig.</li> <li>En skrivbar DVD's levetid er ikke ubegrænset. Brug en ny disk til<br/>optagelsen.</li> </ul>                                                                                                    |  |  |
| Der vises 'No signal' (Intet<br>signal) på optagerens display.                                                   | <ul> <li>Der bliver ikke modtaget noget signal. Kontroller, at kablet er<br/>tilsluttet korrekt.</li> <li>Hvis der optages fra en videobåndoptager, skal du ændre sporingen<br/>på videobåndoptageren.</li> <li>Optageren kan muligvis ikke genkende videoindgangssignalet, hvis<br/>signalet er dårligt eller ikke overholder de gældende standarder.</li> </ul>                                                                                                    |  |  |
| Meddelelsen 'Timer overlaps<br>existing timer'<br>(Timeroptagelsen overlapper<br>en anden timeroptagelse) vises. | <ul> <li>Timeroptagelsen overlapper en anden timeroptagelse.</li> <li>Hvis du ignorerer denne advarsel, starter den programmerede<br/>optagelse med det tidligste starttidspunkt først.</li> <li>Rediger oplysningerne for en af de to optagelser.</li> <li>Slet en af de to optagelser.</li> </ul>                                                                                                    |  |  |
| Meddelelsen 'This will clear the time shift bar' vises.                                                          | <ul> <li>Den anmodede handling kræver, at Time Shift-bufferen (midlertidigt<br/>lager på harddisken) ryddes. Alt indhold, der ikke er markeret til<br/>optagelse, vil blive slettet.</li> </ul>                                                                                                    |  |  |

# Fejlfinding (fortsat)

| Problem                                                                                                    | Løsning                                                                                                    |  |  |
|----------------------------------------------------------------------------------------------------|----------------------------------------------------------------------------------------------------|--|--|
| Adgang til indstillingen { Setup }<br>for finjustering af<br>radiomodtageren er ikke<br>mulig.                        | <ol> <li>1) Tryk på DVD og derefter på STOP ■.</li> <li>2) Tryk på SETUP for at se listen over indstillingerne i Setup<br/>Menu. Tryk på ▼ for at vælge { Setup } i menuen og tryk<br/>derefter på OK.</li> </ol>                                                                                                    |  |  |
| Nogle af optagelserne, som<br>findes i harddiskens menu, kan<br>ikke afspilles eller kopieres til<br>en disk.         | <ul> <li>Nogle TV-udsendelser eller videoer fra en ekstern enhed, som<br/>er optaget på denne optager, kan indeholde signaler med<br/>kopibeskyttelse, og disse udsendelser kan ikke afspilles fra<br/>harddisken eller kopieres til en skrivbar DVD.</li> </ul>                                                                                         |  |  |
|                                                                                                    | De kopibeskyttede optagelser er mærket med ikonet © på<br>harddiskens menu. De er enten helt beskyttede (kan aldrig<br>kopieres) eller delvist beskyttede (kan kopieres én gang). Det er<br>muligt at afspille en delvist beskyttet optagelse, men når du først<br>har kopieret den til en skrivbar DVD, vil optagelsen blive fjernet<br>fra harddisken. |  |  |
| Kan ikke slette indholdet på en<br>DVD±RW, som er blevet<br>optaget på en anden optager<br>til brug på denne optager. | <ul> <li>Åbn diskskuffen, anbring DVD±RW'en i diskskuffen og hold<br/>knappen CLEAR nede, indtil diskskuffen lukkes. Du kan nu<br/>starte en optagelse på DVD±RW'en.</li> </ul>                                                                                                    |  |  |
|                                                                                                    | <b>Bemærk:</b> Hvis du åbner diskskuffen og tænder eller slukker for<br>optageren, før du har lavet en optagelse, skal du gentage<br>ovenstående trin, før du kan bruge DVD±RW'en til optagelse på<br>denne optager.                                                                                                    |  |  |
|                                                                                                    |                                                                                                    |  |  |

Dansk/Norsk

### **Specifikationer**

#### Videooptagelse

- Optagesystem: PAL
- Komprimeringsformater: MPEG2
- Optagekvaliteter: HQ (M1), SP (M2), SPP (M2x), LP (M3), EP (M4), SLP (M6), SEP (M8)
- Lydkomprimering: Dolby Digital

#### Videoafspilning

- Diske, der kan afspilles: CD-R/CD-RW, DVD±RW, DVD±R, DVD-RW (videotilstand), DVD-R, DVD-Video, MP3-CD, Video CD/SVCD
- Komprimeringsformater: MPEG2, MPEG1
- System til afspilning af videodisk: NTSC, PAL

#### Lydafspilning

- Diske, der kan afspilles: MP3-CD, CD, CD-R, CD-RW
- Komprimeringsformater: Dolby Digital, MP3, MPEG2 Multichannel, PCM
- MP3-bithastigheder: 80-320 kbps

#### **Billedvisning**

- D/A-konverter: 10 bit, 54 MHz
- A/D-konverter: 10 bit, 54 MHz

#### Lyd

- D/A-konverter: 24 bit, 96 kHz
- A/D-konverter: 24 bit, 96 kHz

#### Afspilning af stillbillede

- Diske, der kan afspilles: Picture CD
- Billedkomprimeringsformater: JPEG
- Billedfaciliteter: Rotering, diasshow, zoom

#### Lagermedier

- Harddiskens kapacitet: DVDR3300H: 80 GB DVDR3330H: 160 GB DVDR5330H: 250 GB
- Optagemedier: DVD±R, DVD±RW
- HDD-optagefaciliteter: Instant Replay, Time Shiftbuffer

#### Tuner/Modtagelse/Transmission

- TV-system: PAL, SECAM
- Antenneindgang: 75 Ohm koaksial (IEC75)

#### Tilslutningsmuligheder

- Tilslutninger på bagsiden
- Scart I (CVBS, S-Video/RGB ud) Scart 2 (CVBS, S-Video/RGB ind)
- S-Video ud
- Video ud (CVBS)
- Analog lyd venstre/højre ud Digital lyd ud (koaksial/optisk)
- RF-antenne ind
- RF-TV ud
- Netledning
- Tilslutninger på forsiden
  - i.LINK DV ind (IEEE 1394 4-bens)
  - S-Video ind
- Video ind (CVBS)
- Audio venstre/højre ind

#### Komfort

- Programmerings/timerfaciliteter: Automatisk satellitoptagelse, gentag optagelse hver dag/uge, manuel timer, SHOWVIEW<sup>®</sup>, VPS/PDC-optagestyring
- Børnesikring
- Ur
- Styring af digitalt indhold: Administration af digitale fotografier
- Let installation: Automatisk installation
- Antal programmeringer: 8

#### Strøm

- Strømforsyning: 200-240 V, 50 Hz
- Strømforbrug ved standby: 3,0 W
- Strømforbrug: 28 W

#### **Størrelse**

- Apparatets mål (B x H x D): 435 x 65 x 340 mm
- Apparatets vægt: 4 kg

### Gloser

**Analog:** Lyd, der ikke er konverteret til tal. Analog lyd varierer, mens digital lyd har specifikke numeriske værdier. Disse stik sender lyd via to kanaler, det højre og venstre.

Formatforhold: Forholdet mellem de lodrette og vandrette størrelser af et vist billede. Det vandrette- lodrette forhold på almindelige tvapparater er 4:3, og widescreen-apparater er 16:9.

AUDIO OUT-stik: Røde og hvide stik bag på systemet, der sender lyd til andre systemer (tv, stereo, etc.).

**<u>Kapitel</u>:** Dele af et billede eller et musikstykke på en dvd, der er mindre end titler. En titel består af flere kapitler. Hvert kapitel er tildelt et kapitelnummer, der sætter dig i stand til at finde det kapitel, du ønsker.

**Digital:** Lyd, der er konverteret til numeriske værdier. Du kan høre digital lyd, når du bruger stikkene DIGITAL AUDIO OUT COAXIAL eller OPTICAL. Disse stik sender lyd via flere kanaler, i stedet for kun to kanaler som de analoge.

Disc menu: (diskmenu) Et skærmbillede, hvor der kan vælges billeder, lyd, undertekster, flere vinkler, etc., der er optaget på en dvd.

Index Picture Screen: (oversigtsbillede) Et skærmbillede, som giver en overblik over en DVD±RW eller DVD±R. Et oversigtsbillede (Index Picture) repræsenterer hver optagelse.

JPEG: Et meget almindeligt, digitalt stillbilledformat. Et komprimeringssystem til stillbilleddata, der er udviklet af Joint Photographic Expert Group, og som på trods af den store komprimering kun udviser en meget lille forringelse i billedkvaliteten.

<u>Harddisk (HDD):</u> Dette er et masselager, der bruges i computere osv. Diske er flade, runde, ubøjelige plader, der er belagt med et tyndt magnetisk medie. Magnetiske hoveder optager data på hurtigt snurrende diske. Det letter læsning og skrivning af store mængder data ved høj hastighed. **MP3:** Et filformat med komprimeringssystem til lyddata. "MP3" er en forkortelse af Motion Picture Experts Group I (eller MPEG-1) Audio Layer3. Ved brug af MP3-formatet kan en cd-r eller cd-rw indeholde cirka 10 gange så mange data end en almindelig cd.

**PBC:** Playback Control. Det signal, der er optaget på video-cd'er eller -svcd'er til styring af afspilningen. Ved hjælp af menuskærme på en video-cd eller -svcd, som understøtter PBC, kan du få glæde af interaktiv afspilning og søgning.

**PCM:** Pulse Code Modulation. Et digitalt lydkodesystem.

Forældrekontrol: En funktion i DVD'ere som gør det muligt at få aldersbestemt begrænset afspilning af indholdet i DVD'en i overensstemmelse med begrænsningsniveauet i hvert land. Begrænsningen varierer fra disc til disc. Når funktionen er aktiveret, forbydes afspilningen hvis softwarens niveau er højere end det af brugeren indstillede niveau.

**Regional kode:** Et system, der kun tillader afspilning af diske i den region, de er angivet til. Denne enhed vil kun afspille diske, som har kompatible regionale koder. Du kan se enhedens regionale kode ved at se på produktetiketten. Nogle diske er kompatible med flere regioner (eller ALLE regioner).

<u>S-Video:</u> Giver et skarpt billede ved et sende separate signaler for luminans og farve. Du kan kun bruge S-Video, hvis dit tv har et S-Video In-stik.

<u>**Title:</u>** Den længste inddeling af en film eller et musikstykke på dvd. Hver titel er tildelt et titelnummer, hvilket sætter dig i stand til at finde den titel, du ønsker.</u>

VIDEO OUT-stik: Gult stik bag på dvdsystemet, som sender dvd-billedvideo til et tv.

### Symboler/meddelelser på display

Følgende symboler/meddelelser kan blive vist på optagerens display:

| 圌   | 圌 | 题 | <u>照:照</u> | 影题 | 噩       |
|-----|---|---|------------|----|---------|
| 0(( |   |   | (DTIMER    |    | & S & T |

#### • 00:00

- Display-/tekstlinje med flere funktioner
- Nummer på titel/spor
- Samlet/forløbet/resterende tid for titel/spor
- Navn på disk/titel
- Fejlmeddelelser eller advarsler
- Yderligere oplysninger om disken
- TV-kanalnummer eller videokilde
- Ur (vises i standbytilstand)
- TV-programtitel

#### • 0((

Optageren har modtaget en fjernbetjeningskommando.

- TIMER En optagelse med timer er blevet programmeret eller er aktiv.
- SAT Optageren er klar til satellitoptagelse.
- BLOCKED (blokeret) Diskskuffen kan ikke åbnes eller lukkes på grund af en mekanisk hindring.
- CLOSING (lukker) Diskskuffen lukkes.
- DISC FULL (fyldt disk) Disken er fyldt. Der er ikke plads til nye optagelser.
- EMPTY (tom) Der er ingen optagelser på harddisken eller den skrivbare DVD.

- IS TVON? (er TV'et tændt?)
   Optageren er i indledende installationstilstand.
   Tænd TV'et, og læs kapitlet 'Trin 3: Installation og klargøring' for at få flere oplysninger.
- LIVE P\_XX Den igangværende TV-kanal.
- MENU
   Diskmenuen eller timermenuen vises.
- NO DISC (ingen disk) Der er ikke ilagt en disk. Hvis der er ilagt en disk, er det muligt, at den pågældende disk ikke kan læses.
- NO SIGNAL (intet signal) Der er intet signal, eller signalet er dårligt.
- OPENING (åbner) Diskskuffen åbnes.
- READING (læser) Optageren undersøger disken.
- STARTING (starter)
   Optageren er blevet tændt.
- WAIT \_XX (vent) Vent, indtil denne meddelelse forsvinder. Optageren er ved at behandle en funktion. XX angiver antallet af fundne kanaler og opdateres hele tiden.